## O'ZBEKISTON RESPUBLIKASI OLIY TA'LIM, FAN VA INAVATSIYALAR VAZIRLIGI QARSHI MUHANDISLIK IQTISODIYOT INSTITUTI

"GEODEZIYA, KADASTR VA YERDAN FOYDALANISH" KAFEDRASI

# " GEOAXBOROT TIZIMINING ILMIY ASOSLARI "

FANIDAN AMALIY MASHG'ULOTLARNI BAJARISH BO'YICHA USLUBIY KO'RSATMA.

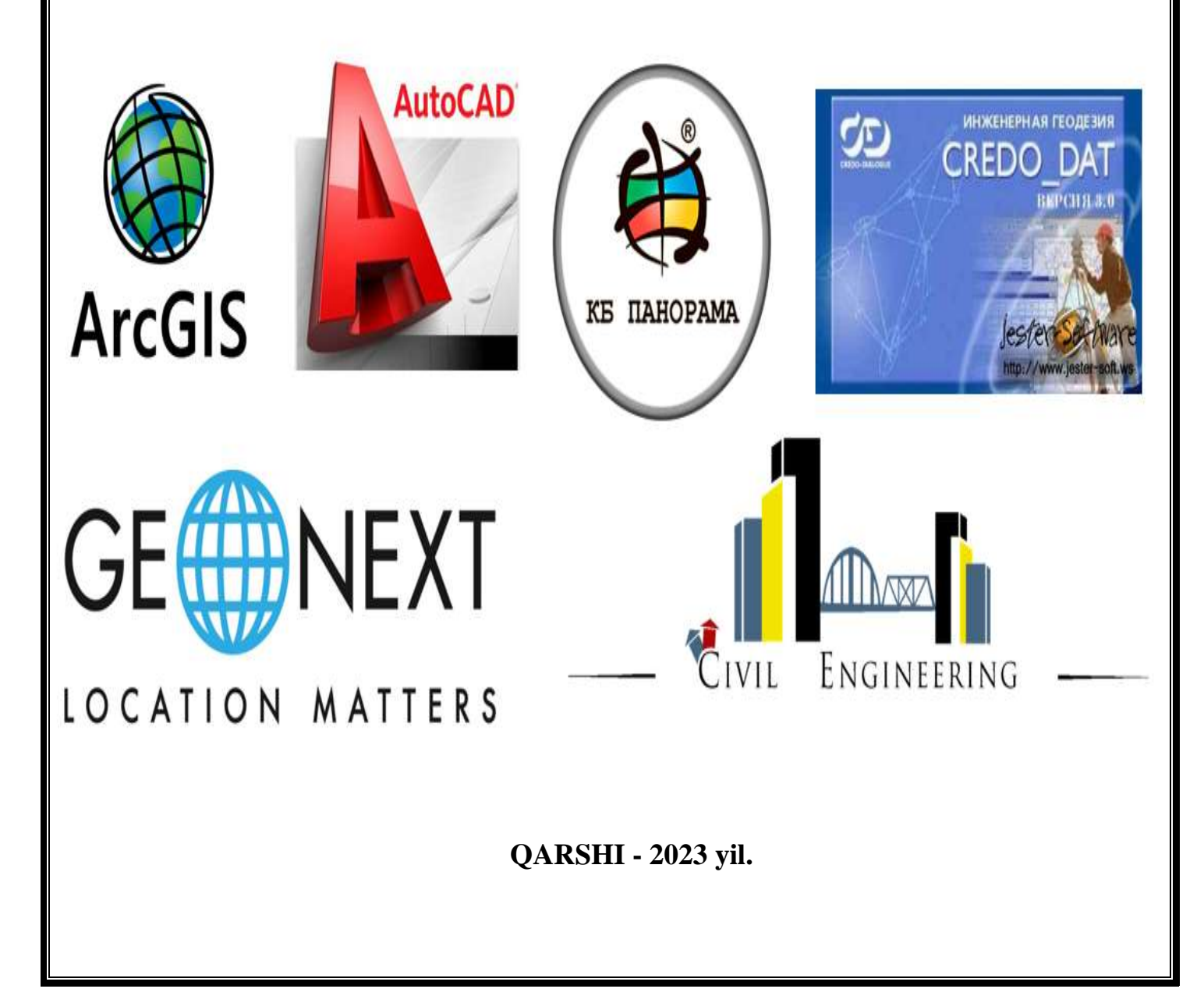

Ushbu uslubiy koʻrsatmalar "Geodeziya, kadastr va yerdan foydalanish" kafedrasi (Bayon № ④ "//" " *O*/ " 2023 y) da muhokama etilgan va "Geologiya va konchilik ishi" fakulteti Uslubiy komissiyasiga tavsiya etilgan.

"Geologiya va konchilik ishi" fakulteti Uslubiy komissiyasi (Bayon № 6 "/9" "\_0/\_" 2023 y) da koʻrib chiqilgan va QarMII Uslubiy kengashiga tavsiya etilgan.

| Tuzuvchi:     | t.f.d. professor., Avlakulov. M.               |
|---------------|------------------------------------------------|
|               | (PhD) doktori, dotsent., Fayziyev SH.SH.,      |
| Taqrizchilar: | (PhD) doktori, dotsent v.b., Xujakeldiyev K.N. |
| Taqrizchilar: | "Oʻzdavyerloyiha" DILI "Qashvilyerloyiha"      |
|               | boʻlinmasi loyiha bosh muhandisi: A.Joʻrayev   |

Uslubiy koʻrsatma 5311500 «Geodeziya, kartografiya va kadastr» bakalaviat yoʻnalishining talabalari va "kadastr" mutahasisligi magestrantlari uchun oʻquv rejaga muvofiq tuzilgan.

Ushbu uslubiy koʻrsatmada "Yer axborot tizimi"ning geoportali orqali zaxirada turgan qishloq xoʻjaligi yerlari, Respublikadagi SASPlanet, ular toʻgʻrisidagi ma'lumotlarni olish yoki Sputnik ma'lumotlaridan foydalanish, geoportal ma'lumotlarini onlayn tarzda doimiy yangilashning mazmun-mohiyatini chuqur anglay bilish va amaliyotda ularni toʻgʻri tadbiq qila olishida bilim, koʻnikma va tajribani oʻrgatishdan iboratdir.

#### Mundarija.

| <i>Cirish</i> |
|---------------|
|---------------|

1.Davlat kadastrlari uchun asosiy dasturiy ta'minot va u orgali tematik va mintaga haqida fazoviy ma'lumotlarni qidirish hamda faol ravishda resurslarni 2. Davlat kadastri obyektlari uchun loyihalanayotgan geoportalning kelajakda real vaqt rejimida ishlashi va koʻp tarmoqli xizmatlarga ega boʻlishi uchun funksional arxitekurasini rasmiylashtirish.....11-15 3.Davlat kadastrlari boʻyicha boshlangʻich ma'lumotlarga asoslanib geoportal uchun dasturiy ta'minot tarkibi va geoportal ichidagi ma'lumotlar oqimi diagrammasi rasmiylashtirish......16-21 4. Davlat kadastrlari geoportalida kartografik rasmlar, matnli va statistik materiallar, infografika (geoinfografika), fotosuratlar va uch oʻlchovli modellar orgali ushbu mintaganing xususiyatlarini aniqlash va tasvirlash......22-24 5. Davlat kadastrlari geoportali ichiga monitoring manbalarini, jumladan, raqami va portal foydalanuvchilarining fikr-mulohazalarini ifodalash interfeysini 6. Davlat kadastri geoportalini klassik geoinformatsion xaritalar va yangi interfaol

veb-texnologiyalarning yondashuvlari va modellari asosida Geografik dunyo koordinata sistemasi. ArcMap dasturi bilan ishlash, geografik bog'lash......27-29

| 10 | Xulosa | <br> | <br> |  |
|----|--------|------|------|--|
|    |        |      |      |  |

| 10. Foydalanilgan adabiyotlar | 36 | í-Ĵ | 37 | 7 |
|-------------------------------|----|-----|----|---|
|-------------------------------|----|-----|----|---|

#### KIRISH

Davlat kadastrlarini geoportali orqali qishloq xoʻjaligida yer va suv resurslaridan foydalanish holatini doimiy monitoring qilish, yerni masofadan zondlash tizimidan keng foydalanish, yerning hisobini aniq yuritish maqsadlarida yer sohasidagi noaniqliklarni toʻliq bartaraf etish, qonun buzilishlarni oldini olish, "Yer axborot tizimi"ning geoportali orqali zaxirada turgan qishloq xoʻjaligi yerlari, Respublikadagi SASPlanet, ular toʻgʻrisidagi ma'lumotlarni olish yoki Sputnik ma'lumotlaridan foydalanish, geoportal ma'lumotlarini onlayn tarzda doimiy yangilashning mazmun-mohiyatini chuqur anglay bilish va amaliyotda ularni toʻgʻri tadbiq qila olishida bilim, koʻnikma va tajribani oʻrgatishdan iboratdir.

Davlat kadastrlarini "SASPlanet" dasturiy ta'minoti tomonidan tashkil etilgan ArcGIS dasturida "Massif"lar boʻyicha Yer kuzatuv sputnik suniy yuldoshlarida olngan kosmik suratlardan foydalangan holda Respublika ma'muriy hududidagi yer fondini oldingi va hozirgi holatlarni avtomatik tarzda tahlil qilib borish va tahlil natijalariga asosan vektor ma'lumotlarini geoportalda animatsion shaklda aks ettirib borish, fazoviy ma'lumotlarni olish va ma'lumotlar fondini shakllanishtirish hamda foydalanish boʻyicha bilim berish.

Amaliy ishning maqsadi magistrlarni mustaqil ishlash qobiliyatini rivojlantirish, olgan bilimlarini qoʻllashda amaliy koʻnikmalar hosil qilish, bevosita ishlab chiqarishdagi real sharoitlarga mos loyiha yechimlarini qabul qilish va zamonaviy texnologiyalarni qoʻllash koʻnikmalarini hosil qilishdir.

Amaliy ish mavzulari bevosita ishlab chiqarish bilan bogʻliq holda, aniq obyektlar uchun belgilanadi. Amaliy ishning mavzusi boʻyicha har bir magistrga shaxsiy topshiriq beriladi.

Amaliy ish obyekti sifatida hozirgi kunda yuritilayotgan davlat kadastrlaridan birining geoportalini atributiv va fazoviy ma'lumotlar asosida yaratish tanlanadi. Amaliy ishning hisob grafik ishlari zamonaviy kompyuterlar dasturlarida bajariladi.

Amaliy ish alohida bajariladigan quyidagi topshiriqlardan tashkil topadi:

1. Davlat kadastrlari uchun asosiy dasturiy ta'minot va u orqali tematik va mintaqa haqida fazoviy ma'lumotlarni qidirish hamda faol ravishda resurslarni integratsiyalovchi geoportalni loyihalash.

2. Davlat kadastri obyektlari uchun loyihalanayotgan geoportalning kelajakda real vaqt rejimida ishlashi va koʻp tarmoqli xizmatlarga ega boʻlishi uchun funksional arxitekurasini rasmiylashtirish.

3. Davlat kadastrlari boʻyicha boshlangʻich ma'lumotlarga asoslanib geoportal uchun dasturiy ta'minot tarkibi va geoportal ichidagi ma'lumotlar oqimi diagrammasi rasmiylashtirish.

4. Davlat kadastrlari geoportalida kartografik rasmlar, matnli va statistik materiallar, infografika (geoinfografika), fotosuratlar va uch oʻlchovli modellar orqali ushbu mintaqaning xususiyatlarini aniqlash va tasvirlash.

5. Davlat kadastrlari geoportali ichiga monitoring manbalarini, jumladan, raqami va portal foydalanuvchilarining fikr-mulohazalarini ifodalash interfeysini shakllantirish.

6. Davlat kadastrlari geoportalini klassik geoinformatsion xaritalar va yangi interfaol veb-texnologiyalarning yondashuvlari va modellari asosida yaratish.

7. Davlat kadastrlari ma'lumotlari asosida Geoserver web-xaritasi bazasida Open Layerss bilan birgalikda kartografik materiallarni koʻrish, ularni taqqoslash va vizual tahlil qilishga imkon beruvchi ArcGIS platformasini tuzish

8. Chiziqli geometrik tasvirlashda ulash. Atributlarning jadvallarda joylashuvi va ularni jadvallarga kiritish.

9. Gidrologik kartani komponovkasini ishlab chiqish va nashrga tayyorlash, kartani joylashtirish. Hududiy ma'lumotlarni geografik axborot tizimida aks ettirish, geotasvirlash, sinflash va qayta sinflash.

Davlat kadastrlarining istalgan turi boʻyicha magistrantlar mukammal dasturiy vositalar yordamida geoportal va uning arxitekturasini tuzish, vebtexnologiyalari yondashuvlari va fazoviy modellar integratsiyasini ta'minlash jarayonida magistr oʻzining fikr muloxazalarini, loyihalash uslubini, usullarini koʻrsatib, yoritib beradi. Ushbu xulosa va tahlil natijasida magistrantlar tanlagan davlat kadastrlari uchun asosiy dasturiy ta'minot va u orqali tematik va mintaqa haqida fazoviy ma'lumotlarni qidirish, baholash, tahlil qilish hamda faol ravishda resurslarni integratsiyalovchi geoportalni loyihalash imkoniga ega boʻladilar.

#### № 1-TOPSHIRIQ

### Davlat kadastrlari uchun asosiy dasturiy ta'minot va u orqali tematik va mintaqa haqida fazoviy ma'lumotlarni qidirish hamda faol ravishda resurslarni integratsiyalovchi geoportalni loyihalash.

Bugungi kunda Oʻzbekistonda 20 ta davlat kadastr tizimlari yuritilmoqda, ularga davlat yer kadastri, avtomobil yoʻllari, aloqa obyektlari, binolar va inshootlar, suv va boshqa kadastr tizimlarini misol keltirish mumkin. Kadastr ma'lumotlar bazasini yaratish oʻta dolzarb hisoblanib, bu ish GIS-texnologiyalaridan foydalanilgan holda olib borilmoqda. Dastlab kadastr tadqiqot obyekti haqida ma'lumot toʻplanadi, ular tahlil qilinadi va kompyuterga kiritiladi. Mazkur maqolada kadastr tizimlari ma'lumotlar bazasini yaratish masalalari bayon etiladi va shu ishlar tarkibi quyidagi ketma-ketlik parametrlar asosida tuziladi.

#### Ishning maqsadi:

1. Talabalarga dasturiy majmua modul tuzilmasi haqida umumiy tushuncha berish, «ArcGIS» dasturi orqali geoma'lumotlar tizimida Sputnik tasvirlarni qayta ishlashning texnologik sxemasi bilan tanishtirish.

2. Dasturning interfeysi bilan tanishtirish.

3. Dasturning tugmachalar menyusi imkoniyatlari va asosiy hamda qoʻshimcha muloqot darchalarining vazifalari bilan tanishtirish.

Ishlash uchun kerakli dastlabki materiallar: SASPlanet dasturiy majmuasi. «ArcGIS» dasturi uchun texnik hujjatlarga misollar aks ettiriladi.

<u>Umumiy ma'lumotlar:</u> «ArcGIS» tizimidan foydalangan holatda raqamli Atribut ma'lumotlar bilan ishlashning texnologik sxemasi taxminiy holatda quyidagi rasmlarda keltirilgan.

Atribut ma'lumotlar bilan ishlar majmuasi tarkibida sxemaga muvofiq uchta asosiy bosqichlar ajratib koʻrsatiladi:

1. Dastlabki bosqich oʻz ichiga quyidagi bajariladigan ishlar ketma-ketligini oladi:

Kompyuter texnologiyalari bilan ishlash holatlarida tasvirlarni skanerlash
 va ularni SASPlanet dasturida tahrirlash. Maxsus professional holatdagi
 Ayrosuratlarni skanerlaridan foydalanilganda SASPlanet dasturidan foydalanish
 bajariladigan ishlar ketma-ketligidan tushirib qoldiriladi;

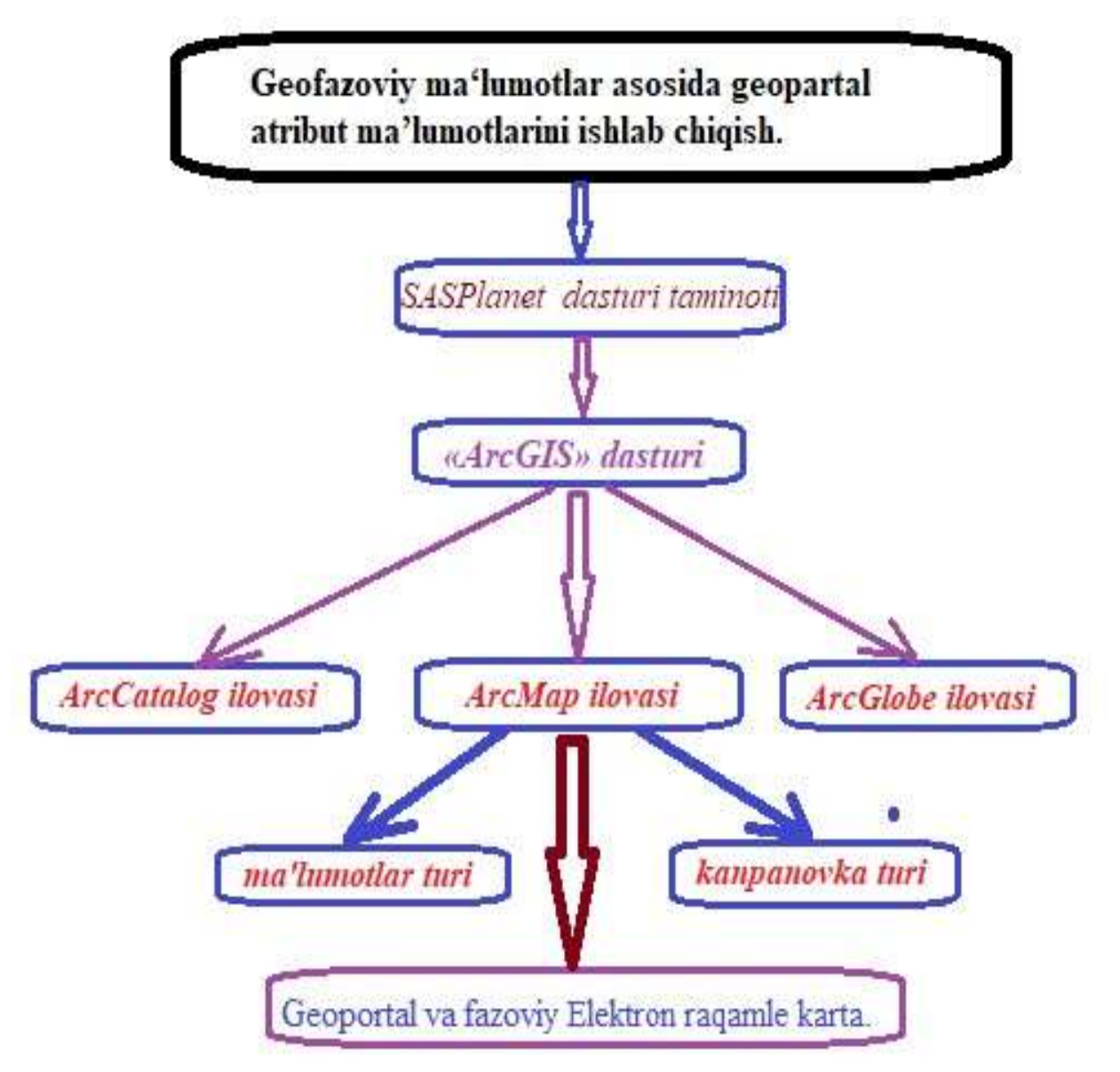

1-rasm. «ArcGIS» dasturi orqali raqamli geoma'lumotlar tizimi bilan ishlashning texnologik sxemasi.

- SASPlanet dasturiy modulida loyihani yaratish;

Tasvirga olish qurilmasida (Tahrirlash kamerasi – *Redaktor* kamera)
 koʻrsatkichlarni kiritish yoki mavjud hududlarni tanlash;

Loyihaning nomini kiritish, uning tipi va formatlari, qisqacha tavsifi va koordinatalar tizimini tanlash;

– Tasvirlarni va dastlabki moʻljalga olish hududlarini kiritish.

2. Geoma'lumotlarni yaratish bosqichi oʻz ichiga quyidagi bajariladigan ishlar ketma-ketligini oladi:

– massivlarni tanlash, tasvirlarning ichki va oʻzaro moʻljalga olinishi, tayanch nuqtalarini kiritish va oʻlchash, bitta hududdagi va qoʻshni yoʻnalishlardagi kesishuvchi tasvirlar boʻyicha tayanch va bogʻlovchi nuqtalarni oʻlchash imkonini beruvchi SASPlanet dasturiy modulida tasvirlarni qayta ishlash;

 SASPlanet dasturiy modulida tasvirlarni bogʻlovchi hududlarni tahrirlash va filtrlash, avtomatik qidirish, undan SASPlanet dasturiy tenglashtirish moduliga avtomatik oʻtishni amalga oshirish imkoniyati ham mavjud;

 Tenglashtirishda qoniqarli natijalar olingandan keyin «Tarmoqni qayta ishlash» bosqichiga oʻtish, aks holda esa SAS Planet dasturiy modulida oʻlchashlarni tekshirish va tahrirlashni amalga oshirishga qaytish;

- Tasvirlarni EKV formatdagi transformatsiyasini amalga oshirish.

3. Atributma'lumotlarni hosil qilish va olingan natijalarni uzatish bosqichi quyidagi bajariladigan ishlar ketma-ketligini oʻz ichiga oladi:

vektor obyektlarni SASPlanet dastur orqali kerakli formatdagi xarita obyektlarini belgilab olish va tashqi formatdagi 3D vektorlarda uzatish ehtiyojining tugʻilishi;

- SASPlanet dasturiy modulida TIN relef modelini tuzish va tahrirlash;

- gorizontallarni tuzish va tahrirlash;

- turli xil stereojuftlar boʻyicha tuzilgan turar va noturar modellarini saqlash;

TIN' va 3D vektor obyektlarni tashqi formatga yoki SASPlanet dasturiy moduliga eksport qilish ehtiyojining yuzaga kelishi;

tashqi formatga yoki SASPlanet dasturi orqali xarita moduliga eksport
 qilish imkoniyati mavjuligi bilan birgalikda yaratish;

vektor obyektlar va tasvirlarning tashqi formatga SASPlanet dasturiy
 ta'minoti orqali xaritasiga eksport qilish ehtiyoji tugʻilishi;

8

 Raqamli xaritalar va ortofotoplanni tuzish, standart sahifalarda kesish, ramkali rasmiylashtirishni yaratish va nashrga chiqarishni amalga oshirish.

### <u>Ishlarni bajarish tartibi:</u>

SASPlanet dasturiy modulini ishga tushirish.

SASPlanet dasturiy ta'minot tizimi asosiy modulini ishga tushirishni bir necha usullarda amalga oshirish mumkin:

Sichqonchaning oʻng tugmachasini bosish orqali chiquvchi 2 – tasvirini bosish orqali; Windows operatsion tizimida Ish stolining oʻng past burchagida joylashgan (SASPlanet dasturiy *System Monitor*) ni ishga tushirish orqali;

– Sichqoncha oʻng tugmachasini dasturiy paket oʻrnatilgandan keyin Windows operatsion tizimi Ish stolida hosil boʻlgan (SASPlanet dasturiy) tasviri ustida bosish orqali.

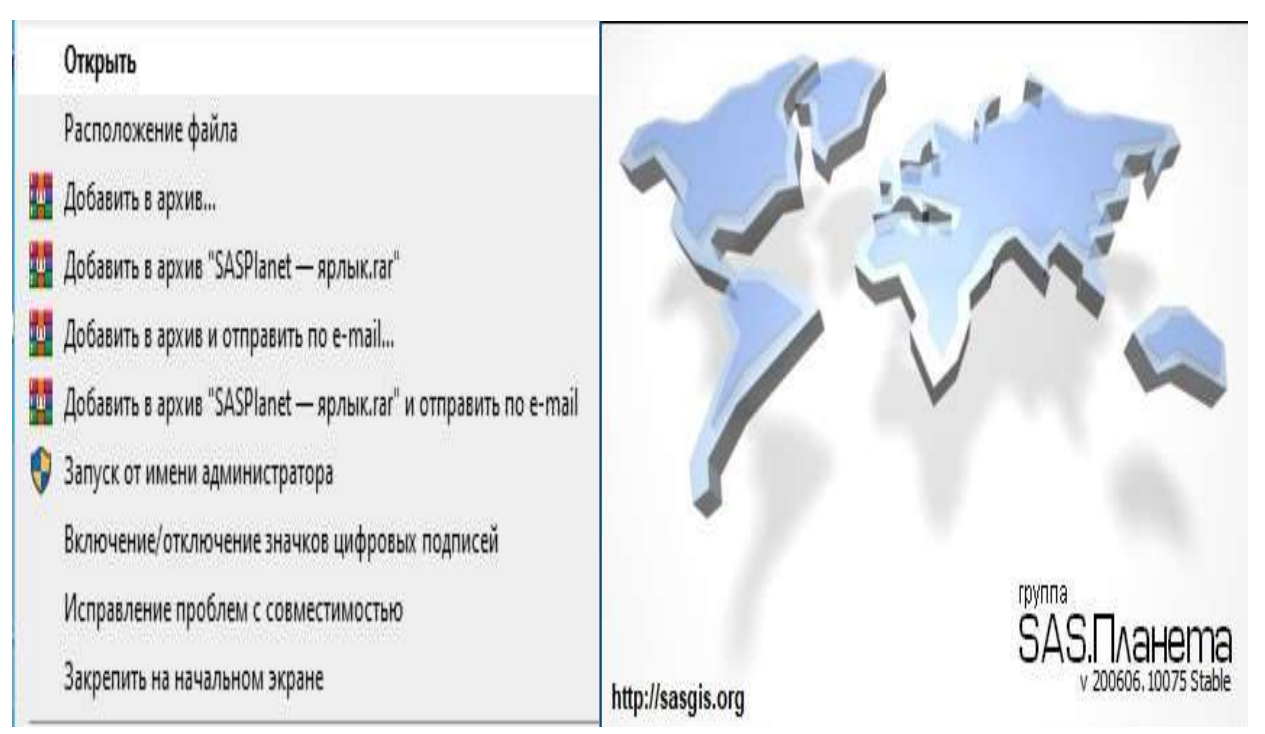

### 2-rasm. SASPlanet dasturiy ta'minot tizimi asosiy modulini ishga tushirish oynasi.

Modulning ishga tushirilishida modulni ochish variantlarini tanlash imkonini beruvchi muloqot darchasi hosil boʻladi (2-rasmga qaralsin).

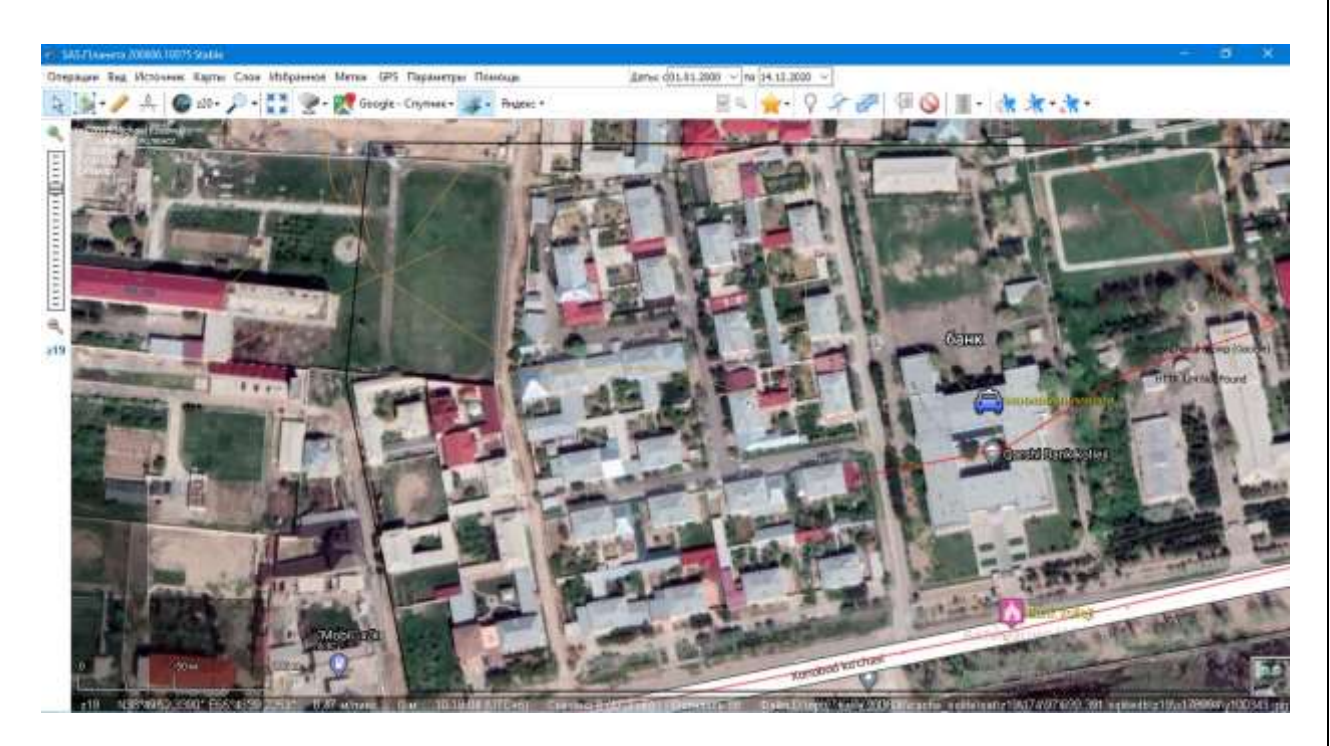

3-rasm. SASPlanet dasturiy ta'minotining (Ishga tushirish) muloqot darchasining koʻrinishi.

Oxirgisini ochish (*Otkrit posledniy*) – dasturning soʻnggi ishlashi davomidagi loyiha ochiladi;

Ochish/boshqarish (*Otkrit/upravleniye*)– Loyihalarni boshqarish (*Upravleniye proyektami*) muloqot darchasi ochiladi;

Yaratish (Sozdat) – yangi loyihani yaratish darchasi ochiladi;

Import – SASPlanet dasturiy tizimi eski versiyalari formatida ularni import qilish uchun loyihalarning roʻyxati aks ettirilgan muloqot darchasi ochiladi;

Loyihasiz (*Bez proyekta*) – bu buyruq berilganda Montage Desktop moduli hech qanday loyihani ochmasdan ishga tushadi, ya'ni bu turli xil tiplardagi resurslarni (vektor obyektlar, balandlik matritsalari, *TIN*' va hakozolar) yuklash va qarab chiqish imkoniyatini beradi;

Chiqish (*Vixod*) – SASPlanet dasturiy tizimidan uni ochmasdan chiqish uchun foydalaniladi.

2. Muloqot darchasida Loyihasiz (Bez proyekta) tugmachasi tanlanadi.

3. SASPlanet dasturiy modulining interfeysini oʻrganish: bunda tugmachalar menyusi, uskunalar paneli va xatchoʻplar bilan tanishish imkoniyati tugʻiladi; dasturning asosiy va qoʻshimcha darchalari xususiyatlari bilan tanishiladi. 4. Loyiha bilan ishlashni tugallash va dasturdan «Chiqish» (*Vixod*) tugmacha menyusi orqali chiqish amalga oshiriladi.

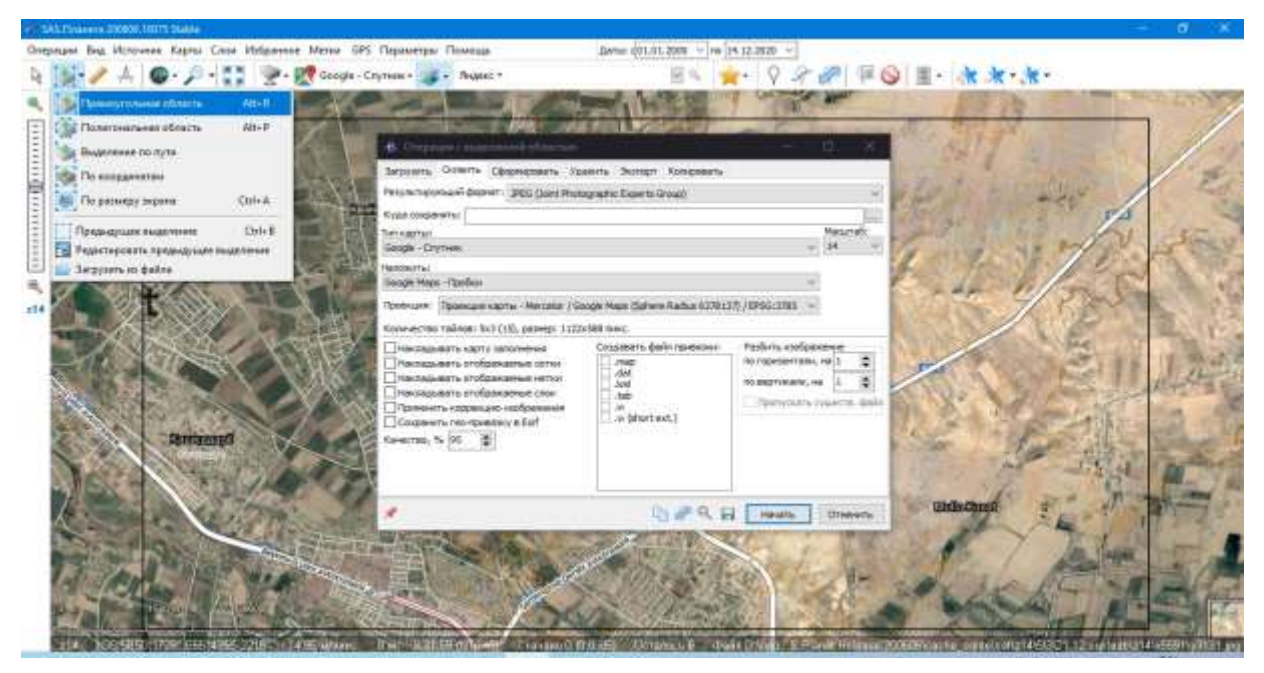

4-rasm. SASPlanet dasturiy modulining tugmachalari menyusi, uskunalar paneli va dasturning asosiy va qoʻshimcha darchalari.

### № 2-TOPSHIRIQ

### Davlat kadastri obyektlari uchun loyihalanayotgan geoportalning kelajakda real vaqt rejimida ishlashi va koʻp tarmoqli xizmatlarga ega boʻlishi uchun funksional arxitekurasini rasmiylashtirish.

Davlat kadastri obyektlari uchun Kadastrli ma'lumotlar har xil: statistik, kartografik, dala syomkasi ma'lumotlari, slaydlar va boshqalar. Ular kadastr oʻrganish obyekti, predmeti va yuritilishi bilan bogʻliq boʻlib, turli metodlar asosida toʻplanadi. GISga toʻplangan ma'lumotlar kiritiladi va ma'lumotlar bazasi hosil qilinadi. Ular nuqtaga, chiziqqa va maydonga (konturga) tegishli ekaanligiga qarab, ma'lumotlar bazasi strukturasi ham har xil modellarga ega boʻlishi mumkin: iyerarxik, relatsion, tarmoqli, daraxtsimon va boshqalar. Bugungi kunda koʻpincha relatsion modeldan foydalaniladi

### Ishning maqsadi:

1. SASPlanet dasturiy moduli interfeysi bilan tanishishi;

2. Joriy plani yaratish va tarmoqni shakllantirish boʻyicha ishlarning mazmuni va bajarilish ketma-ketligini oʻrganish;

**3.** SASPlanet dasturiy ta'minotida loyihani yaratish va tarmoqni shakllantirish majmuaviy ishlarini mustaqil tarzda bajarish.

Ishni bajarish uchun kerakli dastlabki materiallar: SASPlanet dasturiy majmuasi. SASPlanet dasturiy ta'minotida tasvirlarga massiv hududiy misollar va texnik hujjatlar.

<u>Umumiy ma'lumotlar:</u> SASPlanet dasturiy tizimida asosiy qobiq dasturi hisoblanadi va loyihalarni yaratishda qoʻllaniladi, shuningdek, turli xil modullarni ishga tushirishda foydalaniladi (5-rasmga qaralsin).

| 🐞 Операции с выделен                                                                                                    | ной область                    | ю          |             |         |     | 1      |                        |                            | ×                        |
|----------------------------------------------------------------------------------------------------|--------------------------------|------------|-------------|---------|-----|--------|------------------------|----------------------------|--------------------------|
| Загрузить Склеить Сф                                                                                                    | ормировать                     | Удалить    | Экспорт     | Копиров | ать |        |                        |                            |                          |
| Результирующий формат:                                                                                                    | JPEG (Joint P                  | hotographi | c Experts G | roup)   |     |        |                        |                            | ~                        |
| Куда сохранять:                                                                                                    |                                |            |             |         |     |        |                        |                            | 10                       |
| Тип карты:                                                                                                    |                                |            |             |         |     |        |                        | Масшт                      | габ:                     |
| Google - Спутник                                                                                                    |                                |            |             |         |     |        | ~                      | 20                         | ×                        |
| Неге.com - Гибрид<br>Неге.com - Спутник<br>Марbox - Спутник<br>Maxar (via Facebook RapID)<br>Sentinel - Натуральные цве<br>Yandex - Спутник<br>Земля - кэш GeoCacher-а<br>Земля - кэш GeoCacher-а<br>Земля - кэш GoogleEarth<br>Беларусь - Генштаб вектор<br>ГосГисЦентр 1 Км<br>ГосГисЦентр 1 Км<br>ГосГисЦентр 250 м (.png)<br>ГосГисЦентр 500 м<br>ГосГисЦентр (все масштаб<br>Качество, 70 93 | zoom 11-18<br>та<br>эный<br>ы) |            |             |         |     |        | 50<br>H<br>3<br>V<br>V | ение<br>на 1<br>1<br>ществ | <ul> <li>файл</li> </ul> |
| *                                                                                                    |                                |            | Ę           | ) 🖉 ©   |     | Начать |                        | Отме                       | нить                     |

5-rasm. SASPlanet dasturiy tizimida aosiy ishchi darchasi.

### Ishlarni bajarish tartibi:

SASPlanet dasturiy tizimida aosiy modulini ishga tushirish. Modulni ishga tushirishda muloqot darchasida modulni ochish - «Yaratish hudud» (*Sozdat obeykt*) variant tanlanadi.

Ochilgan muloqot darchasida (5-rasmga qaralsin) loyihaning nomi va qisqacha tavsifi kiritiladi, mos keluvchi loyiha tipi tanlanadi va dastlabki koordinata ma'lumotlari bo'yicha saqlab olish tizimi quyidagicha beriladi.

| Загрузить Склеить Сф                                                                              | ормировать Уд                                                                                                    | алить Экспорт                                       | Копировать |                                        |           |
|---------------------------------------------------------------------------------------------------|----------------------------------------------------------------------------------------------------|-----------------------------------------------------|------------|----------------------------------------|-----------|
| Результирующий формат:                                                                            | JPEG (Joint Phot                                                                                                    | ographic Experts G                                  | roup)      |                                        |           |
| Куда сохранять:                                                                                   | JPEG (Joint Phot<br>PNG (Portable No<br>BMP (Bitmap Pict                                                                         | ographic Experts G<br>etwork Graphics)<br>ure)      | roup)      |                                        |           |
| Google - Спутник                                                                                  | ECW (Enhanced                                                                                                    | Compression Wave                                    | let)       |                                        |           |
| Чаложить:<br>Google Maps - Пробки                                                                 | JPEG2000 (Loss)<br>KMZ for Garmin (<br>RAW (Simple bitr                                                                          | ess Compression)<br>(JPEG Overlays)<br>nan granbic) |            |                                        |           |
| Порекция: Порекция кал                                                                            | GeoTIFF (Tagge                                                                                                    | d Image File Format                                 | t)         |                                        |           |
| Накладывать отображ<br>Накладывать отображ                                                        | аемые сетки<br>аемые метки                                                                                                    | .map<br>.dat<br>.kml                                |            | по горизонтали, на<br>по вертикали, на | 1 🔹       |
| Накладывать отображаемые сетки<br>Накладывать отображаемые метки<br>Накладывать отображаемые слои |                                                                                                    | .dat<br>.kml<br>.tab                                |            | по вертикали, на 1                     | 1         |
| Применить коррекцию<br>Сохранить гео-привязн<br>Качество, % 95                                    | изображения<br><y exif<="" td="" в=""><td>□ .w<br/>□ .w (short ex</td><td>xt.)</td><td>пропускать сущ</td><td>еств, фаи</td></y> | □ .w<br>□ .w (short ex                              | xt.)       | пропускать сущ                         | еств, фаи |
|                                                                                                   |                                                                                                    |                                                     |            |                                        |           |

6-rasm. Yangi loyihani koordinata ma'lumotlari bo'yicha saqlab olish tizimi muloqot darchasining umumiy koʻrinishi. Uskunalar panelida joylashgan tugmachalardan foydalangan holatda marshrut kiritiladi, bu nomlanishni kiritish va moʻljalga olishni bajarish koʻzda hududni kesib olish keyin esa belgi quyish orqali tasvir qoʻshish (7-rasmga qaralsin), tasvir dastlab tayyorlab olingan rastr tasvirlar yigʻindisi kiritilgan fayllar katalogidan tanlanadi va loyihaga rastr kirtiladi, bunda SASPlanet dasturiy tizimida ish stolining uskunalar paneli yuqori qismida joylashgan mos keluvchi – belgilash funksiyasi tanlanadi.

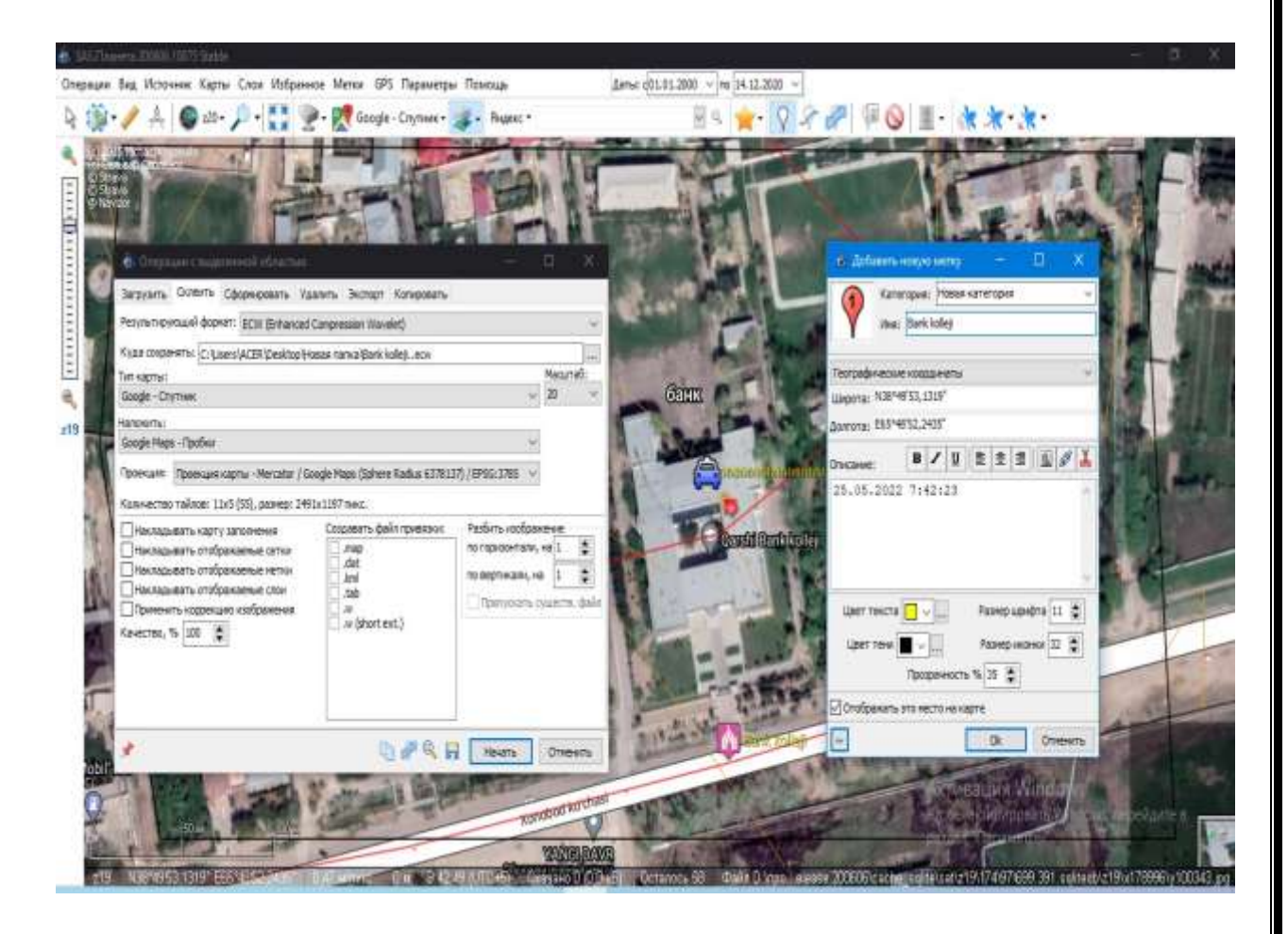

7-rasm. Tasvirlarni kiritish uchun muloqot darchasining koʻrinishi.

Davlat kadastri ma'lumotlar bazasini ArcGIS dasturidan foydalangan holda yaratdim. Madaniy meros obyektlari kadastrini yuritish va rivojlantirishga oid sohada yangi innovatsion texnologiyalar asosida katta ilmiy va amaliy ahamiyatga molik izchil ishlar olib borilmoqda. Kadastr tizimini shakllantirish va ma'lumotlar bazasini yaratish ArcGIS dasturida bajarilmoqda. ArcGIS dasturi - ma'lumotlarni yigʻish, kompyuterda qayta ishlash, xotirada saqlash, yangilash, tahlil qilish va yetarli darajada tasvir xususiyatini qayta ishlay oladigan maxsus tizim boʻlib, texnik vositalar orqali ushbu jarayonlarni muvaffaqiyatli boshqarish - bu dasturning eng katta yutuqlaridan biri hisoblanadi.

Keyingi yillarda davlat kadastri yagona tizimini yaratish va yuritishda geografik axborot tizimi bir-biri bilan chambarchas bogʻlanib borayotgan sohalardir.

Kadastr ma'lumotlar bazasini tashkil qilish, ularni yangilab borish, toʻldirish va kartografik modellarni yaratishda geografik axborot tizimida kartografik modellar yaratilmoqda. ArcGIS dasturi davlat kadastri kartalarini yaratishda va ilmiy tadqiqotlar va amaliy faoliyatda keng foydalanib kelinmoqda va Barcha rastr tasvirlar kiritilgandan keyin tarmoqni shaklantirish talab qilinadi, bunda tasvirlar bazalarni ichida joylashtirilib, ketma-ketlikda, uskunalar panelidagi ArcCatalog ilovasi yordamida ma'lumotlar bazasi joylashtiriladi (8-rasmga qaralsin).

| 🚚 ArcCatalog - D:\SHOXRUX\TI/IĶXMMИ хужжатлари\Ва      | aza\Qarshi.gdb               |        |
|--------------------------------------------------------|------------------------------|--------|
| File Edit View Go Geoprocessing Customize              | Windows Help                 |        |
|                                                        |                              |        |
|                                                        |                              |        |
| D:\SHOXRUX\TИKXMMИ хужжатлари\Baza\Qarshi.gdb          | ×   <del>-</del>             |        |
|                                                        |                              |        |
| Catalog Tree 4 ×                                       | Contents Preview Description |        |
| 🖃 🔂 Folder Connections                                 |                              |        |
| 🕀 🚰 C:\Users\ACER\Desktop                              | New Feature Dataset          | ×      |
| E C:\Users\ACER\Desktop\Argis\raster                   |                              |        |
| E C:\Users\ACER\Desktop\xorazim                        |                              |        |
| C:\Users\ACER\Documents\ArcGIS\                        | Name: Bank Kolleji           |        |
| D:\Regions     D:\SUOYBLIV\TI4KYMM44 viorovataapu\Pata | Hunci                        |        |
| E 209 adb                                              |                              |        |
| E S55.gdb                                              |                              |        |
| ⊡ 777.gdb                                              |                              |        |
| 🕀 🧻 888.gdb                                            |                              |        |
| 표 🧻 New File Geodatabase.gdb                           |                              |        |
| 🗄 🧻 New File Geodatabase (2).gdb                       |                              |        |
| 🖂 🚺 Qarshi.gdb                                         |                              |        |
| 🗄 🔁 Qashqadaryo                                        |                              |        |
| H                                                      |                              |        |
|                                                        |                              |        |
| Database Servers                                       |                              |        |
| 🗉 🛅 Database Connections                               |                              |        |
| 🗄 🛐 GIS Servers                                        |                              |        |
| 🗄 🛜 My Hosted Services                                 |                              |        |
| 🗄 🛜 Ready-To-Use Services                              |                              |        |
|                                                        |                              |        |
|                                                        |                              |        |
|                                                        |                              |        |
|                                                        |                              |        |
|                                                        |                              |        |
|                                                        |                              |        |
|                                                        |                              |        |
|                                                        |                              |        |
| < >                                                    |                              |        |
| File Geodatabase selected                              | <Назад Далее >               | Отмена |

8-rasm. ArcCatalog ilovasi ma'lumotlar bazasi hosil qilish muloqot darchasining ko'rinishi.

5. Ma'lumotlar bazasi bilan ishlashni tugallash va dasturdan «Chiqish» (*Vixod*) tugmacha menyusi yordamida chiqish amalga oshiriladi.

### <u>Nazorat topshiriq:</u>

ArcGIS dasturidan foydalanib ArcCatalog ilovasida tasvirdan foydalanib, yangi ma'lumotlar bazasi yaratilsin.

#### № 3-TOPSHIRIQ

### Davlat kadastrlari boʻyicha boshlangʻich ma'lumotlarga asoslanib geoportal uchun dasturiy ta'minot tarkibi va geoportal ichidagi ma'lumotlar bazasini rasmiylashtirish.

Davlat kadastrlari boʻyicha boshlangʻich ma'lumotlarga asoslanib geoportal uchun dasturiy ta'minot tarkibi va geoportal ichidagi ma'lumotlar bazasini rasmiylashtirish va Davlat roʻyxatidan oʻtkazish hamda davlat kadastrlari ma'lumotlari bazasini yaratish boʻyicha ham koʻp ish qilish kerak boʻldi. Shu sababli, uning ma'lumotlar bazasini boshqarish tizimi ArcCatalog ilovasi strukturasi quyidagicha tuzildi.

#### Ishning maqsadi:

1. ArcCatalog ilovasi dasturiy moduli interfeysi bilan tanishish;

2. Geoma'lumotlar bazasida tarmoqlarni va hududlarni tuzib chiqish ishlarining mazmuni va bajarilish ketma-ketligini oʻrganish;

3. ArcCatalog ilovasi yordamida artibut ma'lumotlarni tuzib chiqish ishlari algoritmi bilan tanishish;

Ishlash uchun kerakli dastlabki materiallar: ArcCatalog ilovasi dasturiy majmuasi. «Sputnik sistemalari» misolida olingan ma'lumotlar asosida nazorat topshiriqlar.

<u>Umumiy ma'lumotlar:</u> ArcCatalog ilovasi moduli hududlarni tuzish va geofazoviy ma'lumotlar tuzish maqsadlarida foydalaniladi. ArcCatalog ilovasi ma'lumotlarni qayta ishlash jarayoni tasvirlarning ichki moʻljalga olinishi, koordinatalarni kiritish va tayanch nuqtalarini bog'lash, koʻndalang va boʻylama kesishish sohalarida bogʻlovchi nuqtalarni oʻlchashni oʻz tarkibiga oladi. Barcha kerakli dastlabki ma'lumotlarni yigʻib olgandan keyin ArcCatalog ilovasi modulida tenglashtirish amalga oshiriladi.

ArcCatalog ilovasi modulini ishga tushirish loyiha dispetcheri (boshqaruvchisi) orqali yoki *«Moduli (Modullar) / AT (CTRL+A)»* menyusidan foydalanilib amalga oshirilishi mumkin.

ArcCatalog ilovasi modulida ishlash geofazoviy ma'lumotlar bazasi bir nechta bosqichlarda amalga oshirish ishlari ketma-ketligidan tashkil topgan (9-rasmga qaralsin).

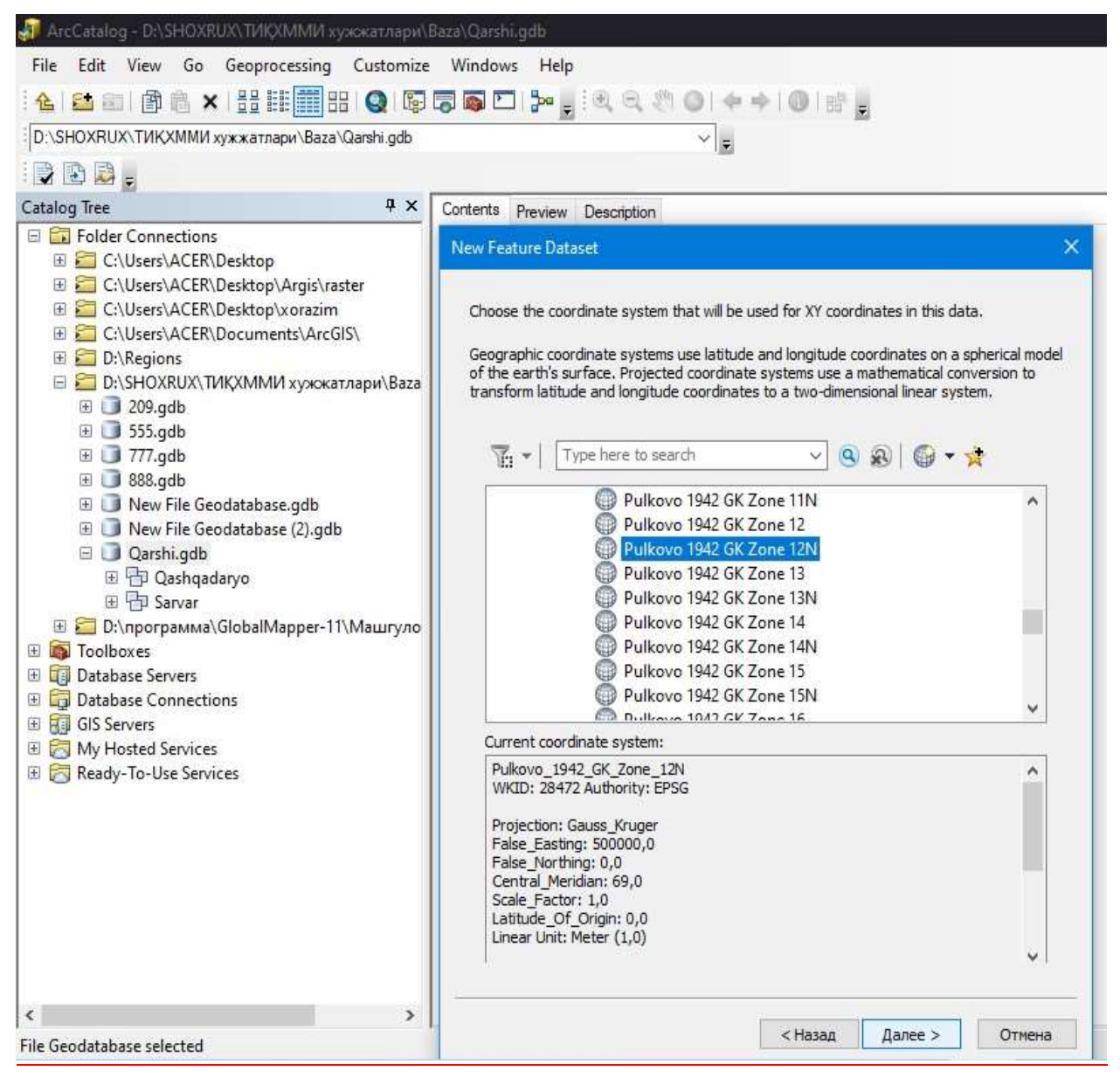

9-rasm. ArcCatalog ilovasi modulida ishlash geofazoviy ma'lumotlar bazasi muloqot darchasining koʻrinishi.

ArcCatalog ilovasi geofazoviy ma'lumotlar bazasi Modul darchasi raqamlangan tarzdagi, loyihani qayta ishlash bosqichlariga mos keluvchi tugmachalarga ega hisoblanadi. Kerakli bosqichga oʻtish quyi qismda joylashgan Bosqichlar (*Etapi*) menyusi yordamida amalga oshiriladi yoki modul darchasida mos keluvchi raqam tanlanadi. Yangi baza bilan ishlash davomida barcha bosqichlarni ketma-ketlikda bosib oʻtish tavsiya qilinadi.

Qayta ishlangan loyihalar bilan ishlashda xohlagan bosqichga oʻtish mumkin, bunda kiritilgan joriy oʻzgartirishlar mos ravishda oʻzgartirishlar va natijalar tarzida yangilanish orqali amalga oshiriladi.

#### Ishlarni bajarish tartibi:

1. «Loyiha boshqaruvchisi» (*Dispetcher proyekta*) darchasidan foydalangan holatda ArcCatalog ilovasi modulida ishlash geofazoviy ma'lumotlar bazasi modulini ishga tushirish.

2. Ochilgan muloqot darchasida Ichki moʻljalga olish – koʻrsatkichlar qiymatlarini hisoblash uchun, raqamli tasvir koordinatalari tizimida koordinatalar tizimini nisbiy holatda moʻljalga olish va holatini belgilash maqsadlarida bajariladi. Bundan tashqari ichki moʻljalga olish tasvirlarning tizimli tarzdagi ArcCatalog ilovasi modulida geofazoviy ma'lumotlar bazasi tavsiflovchi koʻrsatkichlarni aniqlash uchun ham qoʻllanilishi mumkin. Ichki moʻljalga olish ishlari bajarilishi davomida aniqlangan natijalar boʻyicha koʻrsatkichlar qiymatlari tasvirlar koordinalari tizimida raqamli tasvir koordinalarini oʻlchashlarni oʻzgartirish maqsadlarida foydalaniladi.

Bizga kerakli hududning Koordinata belgilashlarini oʻlchash uchun «Moʻljalga olishni bajarish» (*Vipolnit oriyentirovaniye*) tugmachasi bosiladi (yoki tasvirlar roʻyxatida tasvir nomi ustida sichqoncha tugmachasi ikki marotaba bosiladi).

Koordinata belgilarini oʻlchash uchun oʻlchanayotgan belgilar jadvalidan tanlab olinadi va har bir maydon, chiziq, nuqtalar uchun yangi bazalar koordinata birligi asosida tuziladi.

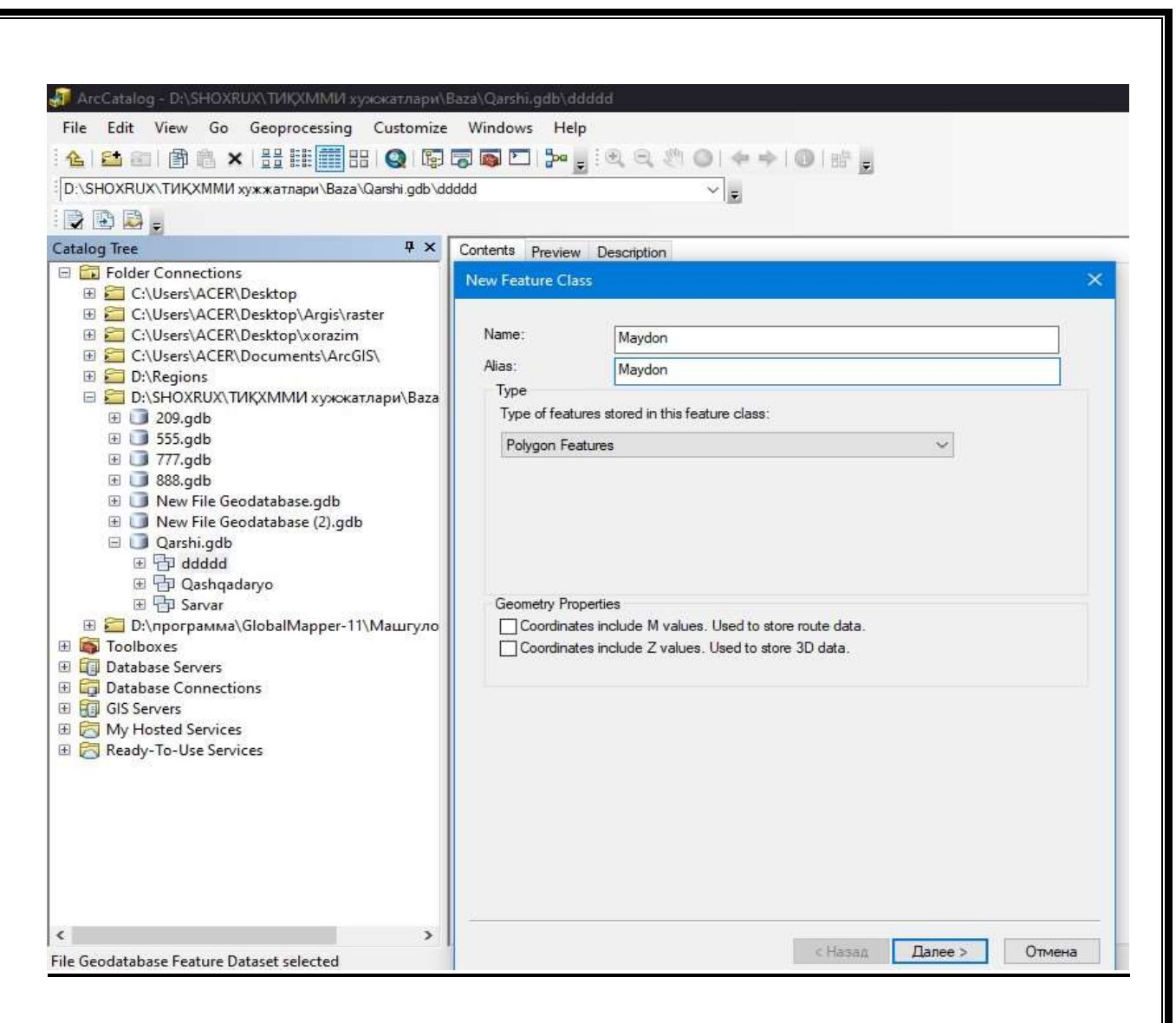

#### 10-rasm. Maydon, chiziq, nuqtalar uchun yangi baza Tasvirni koʻrish uchun darcha oynasi.

Ma'lumotlar bazasi orqali 3 ta yangi bazani hosil qilingandan keyin roʻyxatdan avtomatik joylashishi amalga oshadi.

Belgilarning koordinatalari oʻlchangandan keyin ichki moʻljalga olish Cashqadaryo tugmachasini bosish orqali amalga oshiriladi va hosil boʻluvchi darchada oldinga buyrug'i tanlanib, oʻzgartirish variantlaridan biri bosiladi (variantni tanlash kiritilgan belgilar koordinatalari boʻyicha amalga oshiriladi);

Qoniqarli darajadagi natija hosil qilingandan keyin oʻlchashlarni saqlash amalga oshiriladi (bunda darchaning yuqorisida joylashgan menyudan bosiladi) va keyingi oʻlchanmagan tasvirga oʻtish amalga oshiriladi –

3. ArcCatalog ilovasi modulida geofazoviy ma'lumotlar bazasi darchasida nuqta, chiziq va paligon belgisi bosiladi (11-rasmga qaralsin).

| D:\SHOXRUX\TИҚXMMИ хужжатлари\Baza\Qarshi.gdb\ddd       | ddd                                                       | ~ .  |                         |            |          |
|---------------------------------------------------------|-----------------------------------------------------------|------|-------------------------|------------|----------|
| 2 🗈 🛤 🛢                                                 |                                                           |      |                         |            |          |
| atalog Tree 4 ×                                         | Contents Preview Description                              |      |                         |            |          |
| 🛙 🛄 Folder Connections                                  | New Feature Class                                         |      |                         |            |          |
| 🗉 🛅 C:\Users\ACER\Desktop                               | Construction and Construction                             |      |                         |            |          |
| IE C:\Users\ACER\Desktop\Argis\raster                   |                                                           |      |                         |            |          |
| III 🧱 C:\Users\ACER\Desktop\xorazim                     | Field Na                                                  | me   | - Internet              | Data Type  | ^        |
| C:\Users\ACER\Documents\ArcGIS\                         | OBJECTID                                                  |      | Object ID               |            |          |
| III D:\Regions                                          | SHAPE                                                     |      | Geometry                | (          | _        |
| 🗉 🧰 Di\SHOXRUX\ТИҚХММИ хужокатлари\Baza                 | nomi                                                      |      | Text                    |            | _        |
| 1 U 209.gdb                                             | turi                                                      |      | Double                  |            | 20       |
| 13 J 555.gdb                                            | H Ym                                                      |      | Text                    |            | <u></u>  |
|                                                         |                                                           |      | Float<br>Double<br>Text | ger<br>ger |          |
| E To ddddd                                              |                                                           |      | Blob                    |            |          |
| 田 中 Qashgadaryo                                         |                                                           |      | Guid                    |            | 200      |
| 🖽 💬 Sarvar                                              |                                                           |      | Raster                  |            | ~        |
| 🗄 🔤 D:\nporpaммa\GlobalMapper-11\Машгуло<br>🚳 Toolboxes | Click any field to see its properties<br>Field Properties | i.   |                         |            |          |
| Database Servers                                        | Alias                                                     | yili |                         |            |          |
| GIS Senser                                              | Allow NULL values                                         | Yes  |                         | -          |          |
| M Hosted Services                                       | Default Value                                             | 50   |                         | -          |          |
| Ready-To-Use Services                                   | Length                                                    | 50   |                         |            |          |
| S neady to ose services                                 |                                                           |      |                         | -          |          |
|                                                         |                                                           |      |                         | Import.    | 99).<br> |

11-rasm. ArcCatalog ilovasi modulida geofazoviy ma'lumotlar bazasi darchasida nuqta, chiziq va paligon belgisi.

Bunda «Tayanch nuqtalar katologi» (*Katalog opornix tochek*) nuqtasini bosish orqali tayanch nuqtalari koordinatalarini kiritish imkoniyati yaratiladi. Yangi nuqtani kiritish uchun • «Yozuvni qoʻyish (*Vstavit zapis*) tugmachasi bosiladi.

Har bir nuqta uchun tayanch nuqtalari nomini kiritish talab qilinadi (Nom (*Imya*) sohasidan), uning X, Y, Z koordinatalari (X, Y, 1 soha boʻyicha) va har bir koordinata boʻyicha ogʻirliklar qiymatlari (Ogʻirlik X (VesX), OgʻirlikY (Bec Y), (*Bed*) kiritiladi. Tip sohasi u yoki bu nuqtaning tipini tanlash uchun foydalaniladi – Tayanch (*Opornaya*) yoki Nazorat tipi (*Kontrolnaya*). Nazorat nuqtalari bazasida aniqliklari uchun foydalaniladi. ArcCatalog ilovasi tizimi planli-balandlik, balandlik va planli nuqtalar boʻyicha ishlaydi, faqat balandlik yoki faqat planli nuqtalar mavjud holatlarda koordinatalar sohalarisiz (birinchi holatda X, Y va ikkinchi holatda Z) boʻsh qoldiriladi, bunda eksportdan keyin qiymatlarsiz matnli fayl simvollar bilan oʻzgartiriladi. U yoki bu tipdagi nuqtalar va ogʻirliklar, koordinatalar

qiymatlari roʻyxatdan sichqoncha tugmachasi orqali tanlangan tarzda oʻzgartirilishi mumkin.

4. ArcCatalog ilovasi muloqot darchasida «Nuqtalarini oʻlchash» (*Izmereniye tochek*) boʻlimiga oʻtiladi (12-rasmga qaralsin).

| File Edit View Bookmarks Insert Selection Geoprocessing Cust | omice Windows Help                                                           | - 0 ×                                                                |
|--------------------------------------------------------------|------------------------------------------------------------------------------|----------------------------------------------------------------------|
| 0684588×100 10                                               | 🔛 🗆 🖀 🛱 🖕 🖓 👷 Select ( ) - 5.1 / 2 / 42 - 61 (5.15) 🕸 / 2 / 9 (10) (61) (7 👰 |                                                                      |
| 14420 HH ++ #- I + 0 / # 4 A                                 | 54 🗇 🖣 🛊 Kanasi kalek 💶 - 🔤 Kari                                             |                                                                      |
| Toble Of Contents 0 ×                                        |                                                                              | Coste Features     F ×     Coste Features     F =     Coste Features |
|                                                              | Ait Des X                                                                    | There are no hereptated to the                                       |
|                                                              | inkin 🗐 Quringti 🚽 💁 🖓 🔃 🕄 🖘 🖓 🖓 🔛 🖓 🚱                                       | 1                                                                    |
|                                                              | Server Entroping inddde                                                      |                                                                      |
|                                                              | Aane Qashqadaryo Aad<br>Shaw of tipe: Detasets, Larent and Results v Cancel  |                                                                      |
|                                                              |                                                                              | (RT)                                                                 |
|                                                              | Активация<br>Політи активні                                                  | Stetratorylite<br>Windows<br>crans declares, tepelgenrie             |
| [ <b>[</b> ] 8   9 4 4                                       |                                                                              | 3 20 64 96 16 16 16 16 16 16                                         |

12-rasm. ArcCatalog ilovasi muloqot darchasida «Tarmoqning nuqtalarini bog'lash» belgisining koʻrinishi.

Shunga qaramasdan, dastur har qanday ketma-ketlikdagi hududiy o'zgarishlarni oʻlchash ishlarini bajarish imkoniyatini beradi. bunda chalkashliklardan cheklanish maqsadlarida, chapdan oʻngga yoʻnalishda marshrut modelini tuzish davomida har bir marshrut doirasida ro'yxat bo'yicha ketmaketlikda oʻlchashlarni bajarish talab qilinadi.

«Tarmoqning nuqtalarini oʻlchash» (Izmereniye tochek seti) sohasida marshrut roʻyxati tanlanadi, keyin esa tanlangan mashrutda stereojuftlardan biri tanlanadi va «Moʻljalga olishni bajarish» (Vipolnit oriyentirovaniye) tugmachasi tanlanadi.

Bogʻlanish nuqtalarini oʻlchash uchun turli xil blok tasvirlarda ularning fazofiy joylashish holatlari aniqlanadi .

#### 4-Topshiriq.

Davlat kadastrlari geoportalida kartografik rasmlar, matnli va statistik materiallar, infografika (geoinfografika), fotosuratlar va uch oʻlchovli modellar orqali ArcCIS dasturida xarita tuzish ishlarini boshlash yoʻllari. ArcCISga ma'lumotlarni yuklash va ularning xossalari bilan tanishish, aniqlash va tasvirlash.

### Ishni bajarish tartibi.

ArcGIS dasturiga ma'lumotlarni yuklash va uning xossalari bilan tanishish asosan "Pusk" tugmasi bosiladi *"Vse Programma"* qatoriga kiriladi.

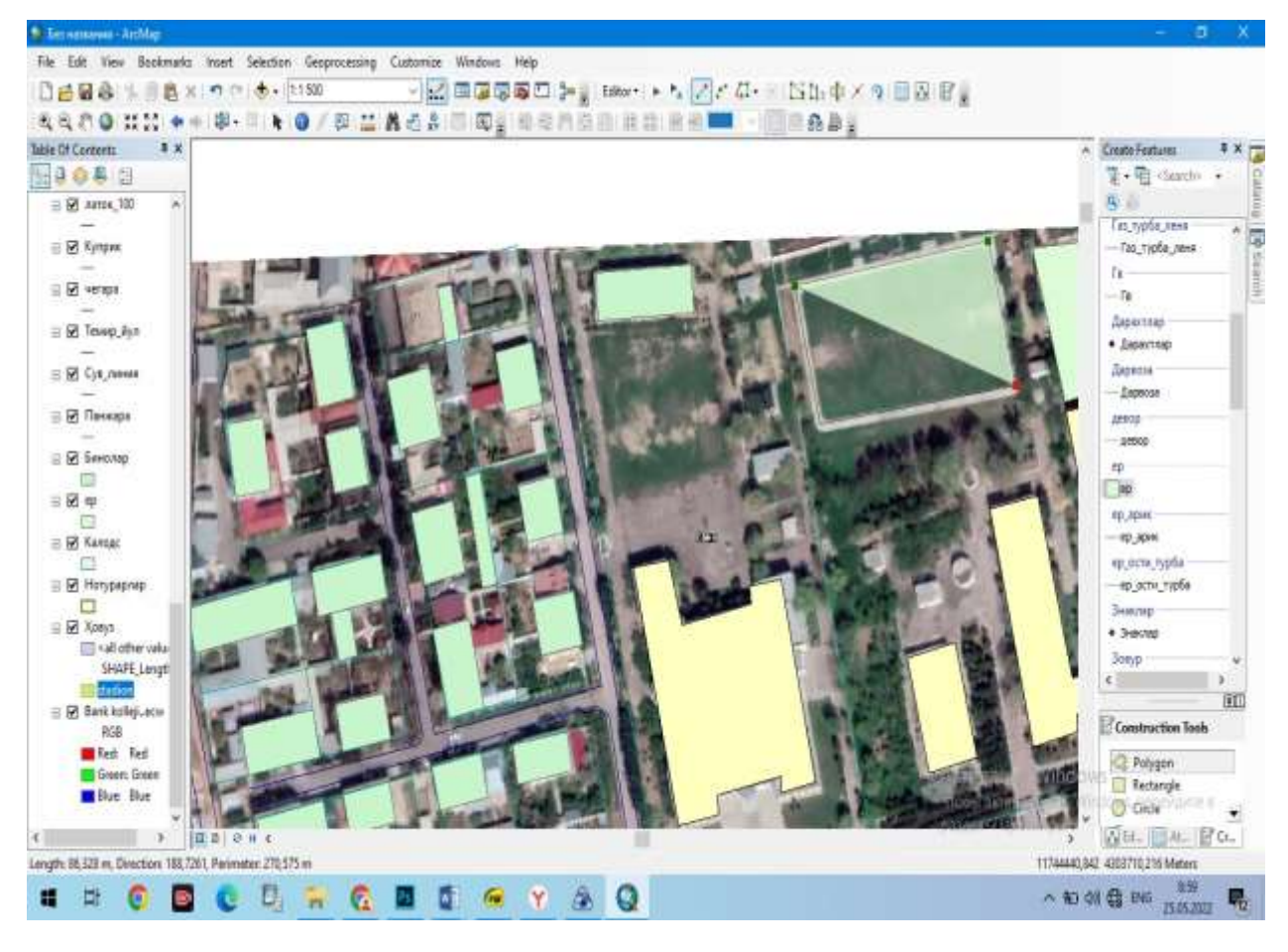

12-rasm. "ArcGIS dasturida "ArcMap" ilovasining ishchi oynasi.

"ArcGIS" papkasi tanlanadi "ArcMap" belgisiga ikki marta bosish orqali ishchi oyna ochiladi, natijada "*Sloy*" ustunida ko'rilayotgan ma'lumot paydo bo'ldi.

Ma'lumot haqida ma'lumot olish ArcMapga yuklangan tasvir yoki ma'lumot haqida boshlang'ich ma'lumot olish uchun shu ma'lumotning ustiga sichqoncha belgisi olib boriladi va o'ng tugmachasi bosiladi. Paydo bo'lgan buyruqlar panelidan *"Svoystvo"* qatori tanlanadi va asosi hudud bo'yicha chizma ishlari olib boriladi.

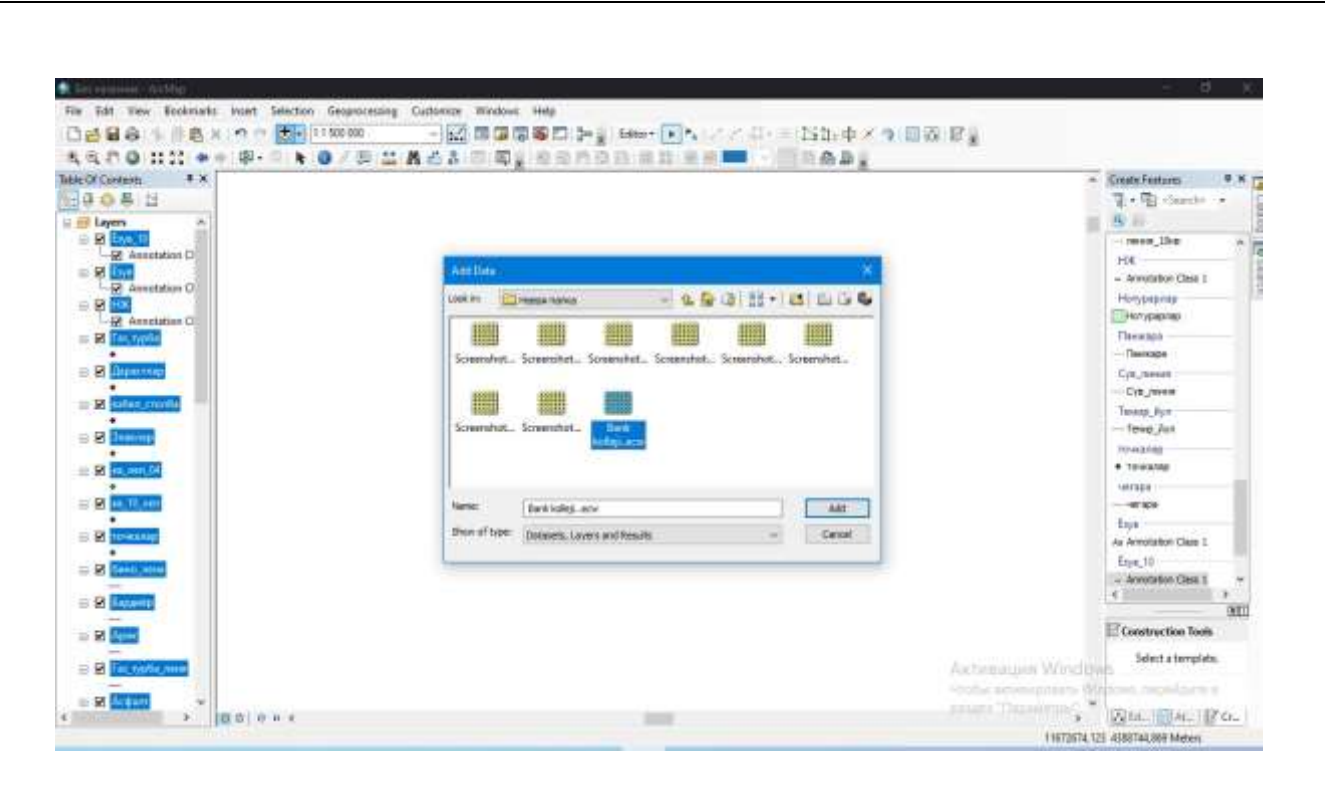

13-rasm. ArcMAP bilan ishlash.

2. ArcMap dasturiga ma'lumot qo'shish orqali ArcMap dasturidagi + belgisini bosdim, natijada *"Dobavit Dannie"* oynasi paydo bo'ldi. Ushbu oynadan tahlil qilinadigan ma'lumotni u joylangan papkadan ArcMap ga o'tkazish uchun quyidagi belgi bosildi (13-rasm).

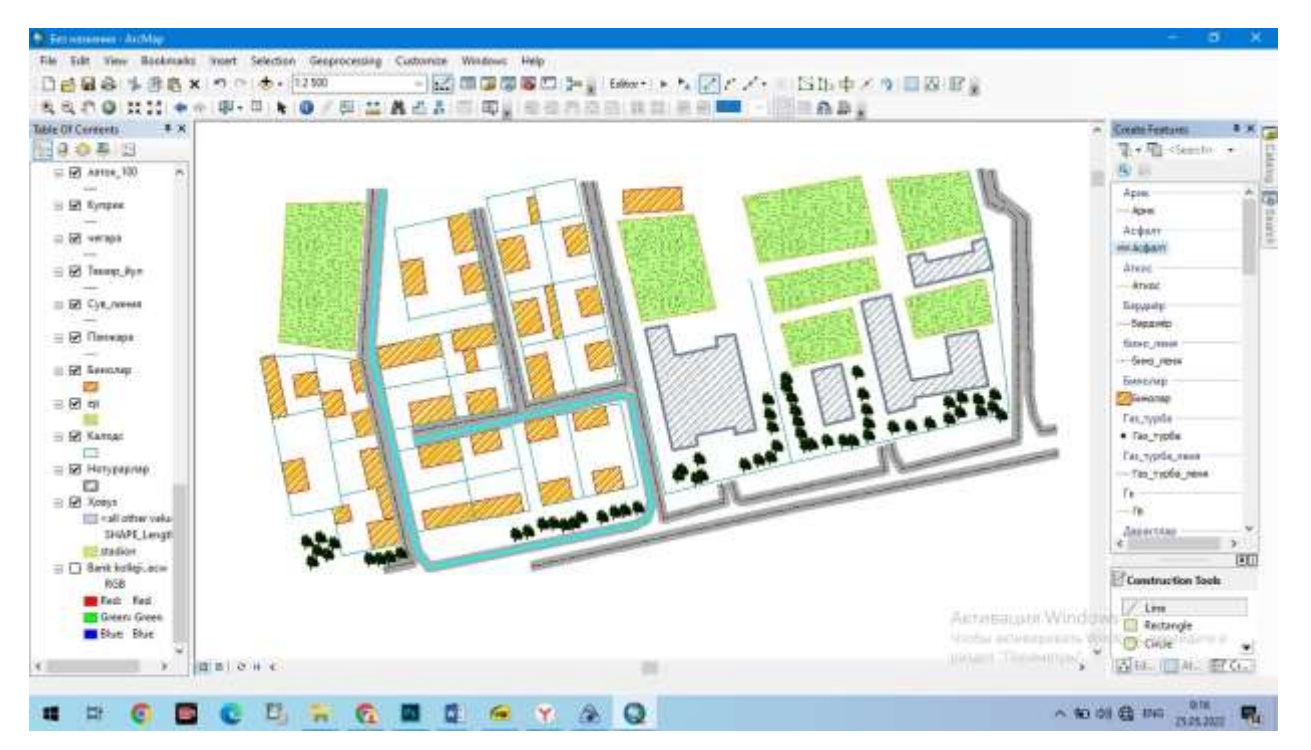

14-rasm. ArcMAP ishchi oynasining funksiyalari bilan ishlash.

Qatlam xossalari oynasidan manbaa ustuni tanlanadi va tanlangan ustunda tasvirning barcha ma'lumotlari bilan tanishish imkoni yaraladi.

3. Bajarilgan ishning tahliliy bayonnomasi.

Bajarilgan ishning tahliliy bayonnomasini tuzishda quyidagilarga e'tibor qaratilishi lozim:

-ishning maqsadi va vazifalari;

-ishni bajarish uchun berilgan birlamchi ma'lumotlar tavsifi;

-hisoblash usullari va ularning aniqligi;

-hisoblash natijalari tahlili;

-ishni bajarish natijasida olingan ma'lumotlarning ilmiy, amaliy ahamiyati va hokazolar.

Savollari.

1. ArcGIS dasturining qaysi versiyalarini bilasiz?

2. ArcGIS dasturini o'rnatish bo'yicha tushuncha bering?

3. ArcMap ilovasi qaysi dasturning tarkibiy qismi hisoblanadi?

4. ArcMap ilovasida ma'lumotlar bazasi qanday yaratiladi?

5. ArcKatalog ilovasining vazifalari nimalardan iborat?

#### **5-Topshiriq.**

### Davlat kadastrlari geoportali ichiga monitoring manbalarini, jumladan, raqami va portal foydalanuvchilarining fikr-mulohazalarini ifodalash va Sheyp-fayllar yaratishni shakllantirish.

**Ishning maqsadi:** Ushbu amaliy mashg'ulotning maqsadi talabalarga ma'lumotlarni GIS dasturiy ta'minotlarida tahlil qilish haqida ko'nikma hosil qilishdan iborat. Amaliy mashg'ulotni bajarish davomida talaba sheyp fayl mustaqil yaratish, Sheyp fayl asosida hududlar maydonlarini aniqlash imkoniga ega bo'ladilar va malaka oladilar.

Ishni bajarish uchun zarur bo'lgan ma'lumotlar berilgan: ArcMap dasturi hamda talaba tamonidan 1 amaliy mashg'ulotda yuklab olingan xarita.

Ishni bajarish maqsadida qo'yilgan vazifalar:

1) ArcMap dasturiga tasvirni kiritilsin va u tasvirdan massivning turar yoki noturar binolari tanlab olinsin;

2) tanlangan obyekt sheyp fayli yaratilsin;

3) bajarilgan ishning tahliliy bayonnomasi tuzilsin.

4) Tanlangan hudud yoki massiv sheyp faylini yaratish va obyekt maydoni yuzasini hisoblash.

Hudud tasviri ArcMap dasturida ochiladi va sheyp fayli yaratilishi kerak bo'lgan shartli belgilar tanlab olinadi.

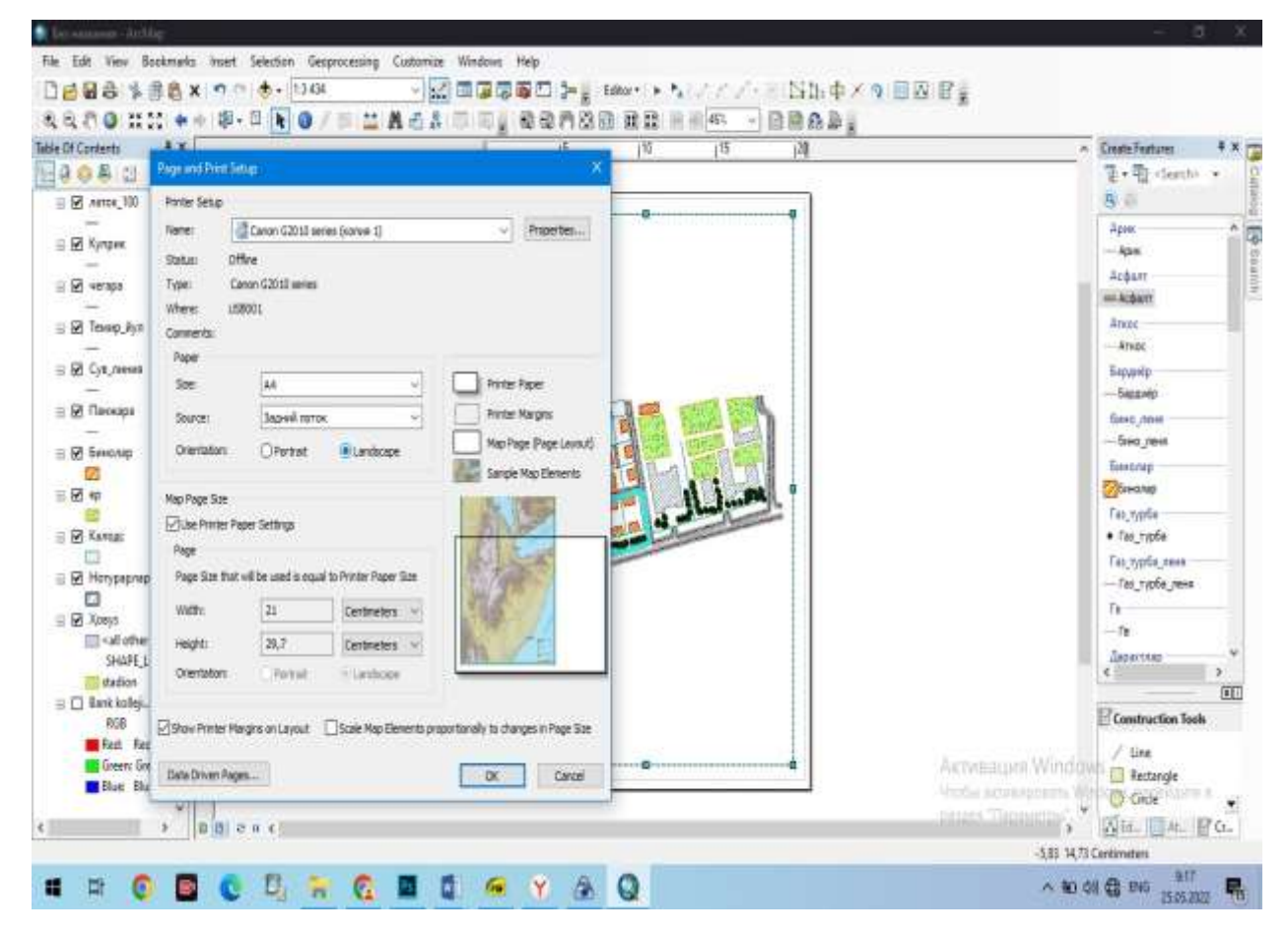

15-rasm. ArcMap ilovasida elektron raqamli kartaning saqlashdagi o'lcham va ramkalash funksiyasi.

Ish oynasining chap tomonidagi Katalog oynasidan yaratilishi kerak bo'lgan sheyp fayl saqlanadigan papka tanlab olinadi va sichqonchaning o'ng tugmachasi shu papka ustiga bosiladi. Hosil bo'lgan ustundan yangi qatori tanlanadi va tanlangan qatordan sheyp fayl qatoriga o'tiladi hamda sichqonchaning o'ng tugmasi bosiladi. Natijada (Sozdat noviy) sheyp fayl oynasi hosil bo'ladi.

Ushbu hosil bo'lgan oynadan Sheyp fayl nomi yoziladi va uning turi tanlanadi. Sheyp fayl nuqta, maydon va chiziq ko'rinishida bo'ladi. Qaysi obyektning xaritasini yaratishga qarab sheyp faylning turi ham tanlanadi. Bizning kurs loyihamizda massivlarning yaratilgan bois, uning maydon turi tanlanadi (16-rasm).

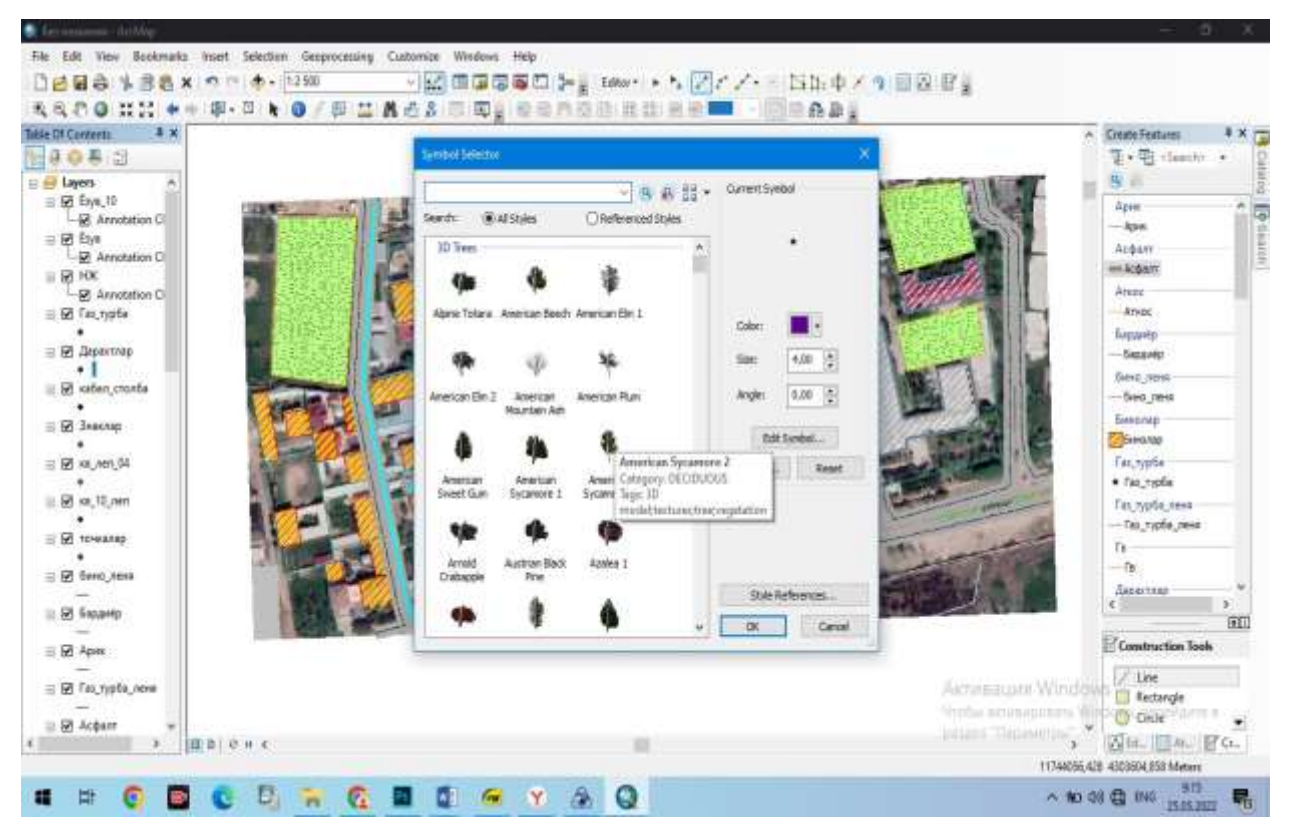

16-rasm. ArcMap ilovasida shartli belgi qo'yish oynasida ishlash.

Yuqoridagi panelga e'tibor qaratadigan bo'lsak, ushbu yaratayotgan sheyp faylimiz noma'lum koordinatalar tizimida ekanligini ko'rishimiz mumkin bo'ladi. Unga koordinatalar sistemasini berish uchun (*Izmenit*) tugmachasi bosiladi.

Hosil bo'lgan oynadan Geografik koordinatalar tizimiga kiriladi va undan kerakli papkasi ochiladi va undan WGS-1984 koordinatalar tizimi tanlanadi. OK tugmachasi bosiladi, natijada sheyp fayl koordinataga ega bo'ladi.

Shundan so'ng, turar va noturar obyekti chegarasi sichqonchaning chap tugmasini bir marotaba bosish orqali chizib chiqiladi. Chizish yakunlangach, sichqoncha tugmasi ikki marotaba bosiladi bunda sheyp fayl hosil bo'ladi. Ishni yakunlash uchun yana Redaktor qatoriga o'tiladi va tahrirlashni yakunlash tugmasi bosiladi.

Bunda saqlash kerak yoki yo'qligi so'raladi. Unda OK tugmasini bosish orqali sheyp fayl saqlanadi va ish yakunlanadi. Natijada rastr fayl vektor ko'rinishiga o'tkaziladi.

Bajarilgan ishning tahliliy bayonini tuzish. Bajarilgan ishning tahliliy bayonnomasini tuzishda quyidagilarga e'tibor qaratilishi lozim:

-Tasvirlarni tahlil qilish;

-ishni bajarish uchun berilgan birlamchi ma'lumotlar tavsifi;

-sheyp fayl yaratish texnologiyasi hamda bu fayllarni gidrologiya fanidagi ilmiy va amaliy ahamiyati.

Savollari.

1. Sheyp fayl deganda nimani tushunasiz?

2. Sheyp fayllarni yaratishdan ko'zlangan maqsad nima?

3. Redaktor nima fazifani bajaradi?

4. ArcMap ilovasining ish oynasida mavjud parametrlarni sanab bering?

#### 6-Topshiriq.

### Davlat kadastri geoportalini klassik geoinformatsion xaritalar va yangi interfaol veb-texnologiyalarning yondashuvlari va modellari asosida Geografik dunyo koordinata sistemasi. ArcMap dasturi bilan ishlash, geografik bog'lash.

**Ishning maqsadi:** Ushbu amaliy mashg'ulotning maqsadi talabalarni geografik dunyo koordinatalari bilan tanishtirish, JPG formatidagi juda ham muhim bo'lgan ammo koordinataga ega bo'lmagan tasvirlarni GATga qo'shish va uni elektron ma'lumotga aylantirish maqsadida geobog'lash ishlarini qanday olib borishni o'rgatish.

#### Ishni bajarish uchun zarur bo'lgan ma'lumotlar.

Berilgan: ArcMap dasturi hamda talaba tamonidan 1 amaliy mashg'ulotda yuklab olingan massiv xaritasi, O'zbekistonning skaner qilingan iqtisodiy-ijtimoiy xaritalaridan biri.

### Ishni bajarish maqsadida qo'yilgan vazifalar.

1) ArcMap dasturiga geobog'langan va bog'lanmagan tasvir kiritilsin va ularning geobog'lanmaganiga geografik koordinata berilsin;

### Ishni bajarish tartibi.

1. ArcMap dasturiga geobog'langan va bog'lanmagan tasvir kiritish va ularning geobog'lanmaganiga geografik koordinata berish.

Geobog'lanmagan tasvirlar ArcMapda 2 usulda geobog'lanadi.

1-usul. Tasvirda bazi yirik va taniqli obyektlar koordinatalari Google Map dasturi yordamida yoki JPS tadqiqotlari asosida koordinatalari olinadi. Tasvirdagi shu obyektlarga Georeferensing paneli orqali olingan koordinatalar berib chiqiladi.

2-usul. Biror hududning geobog'lanmagan tasviri shu hududning eski keraksiz bo'lsada geobog'langan tasviriga bog'lanadi. Bunda geobog'langan tasvirdagi taniqli obyektlar geobog'lanmagan tasvirdagi aynan shu obyektlar bilan birlashtiriladi.

Biz ushbu amaliy mashg'ulotimizda 2-usuldan foydalanamiz.

Dastlabki bosqichda geobog'langan va bog'lanmagan tasvirlar ArcMap dasturiga yuklab olinadi (17-rasm).

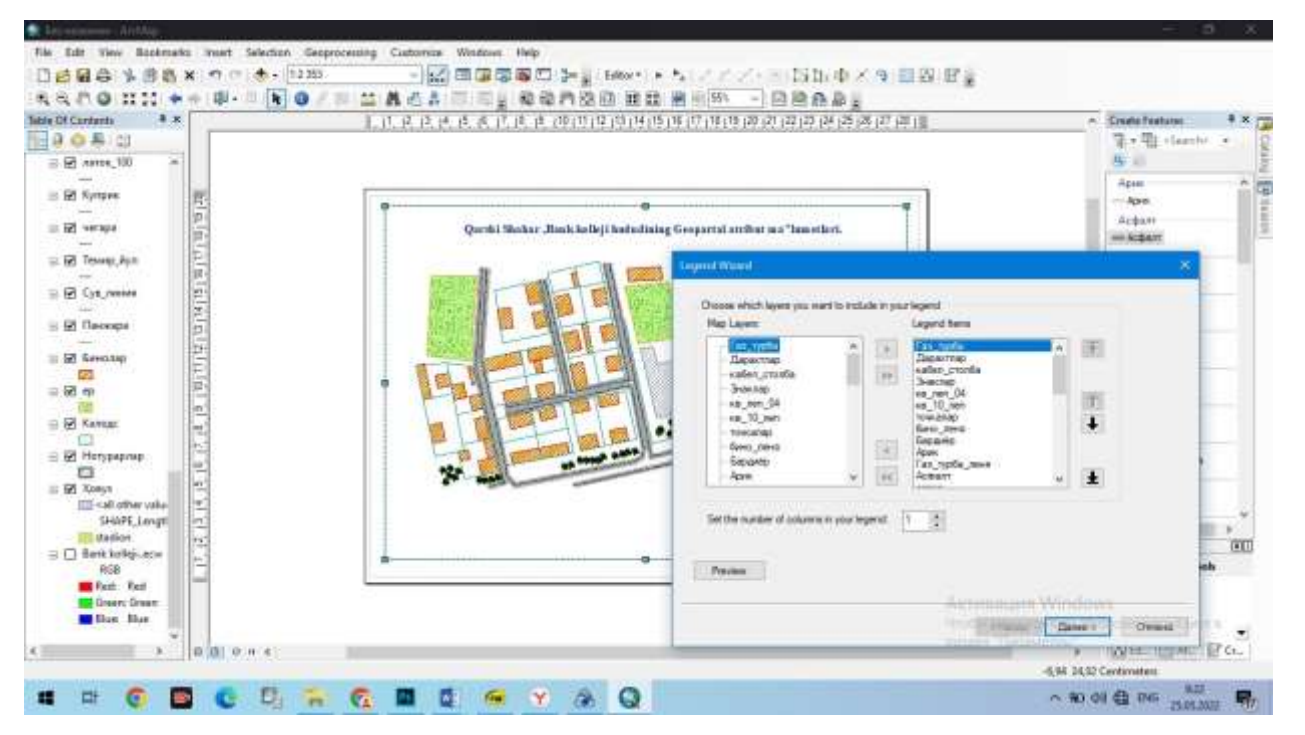

17-rasm. ArcMap ilovasida Tasvirlarni geobog'lash va shartli belgi qo'yish oynasida ishlash.

Keyingi bosqichda bir-biridan turli yo'nalish va masofada joylashgan ikkala tasvirda ham ko'rinishi aniq bo'lgan kamida 3 obyekt tanlab olinadi va geobog'lanmagan tasvirdagi obyekt geobog'langan tasvirdagi aynan shu obyektlarga bog'lanadi.

#### 2. Bajarilgan ishning tahliliy bayonini tuzish.

Bajarilgan ishning tahliliy bayonnomasini tuzishda quyidagilarga e'tibor qaratilishi lozim:

-ishning maqsadi va vazifalari;

-ishni bajarish uchun berilgan birlamchi ma'lumotlar, ya'ni geografik bog'langan va bog'lanmagan tasvirlar;

-ArcCIS dasturi va kompyuter ta'minotlari tahlili;

-geobog'lash usullari va uning aniqligi;

- geobog'lash jarayonlari va texnologiyasi.

Savollari.

1. ArcMap ilovasida koordinatani belgilashdan maqsad?

2. ArcMap ilovasida koordinatani belgilashda qo'llaniladigan parameter va olib boriladigan ish haqida ma'lumot bering?

3. ArcMap ilovasida koordinatani belgilashda qo'shimcha qurilmalardan foydalanish imkoniyatlari haqida ma'lumot bering?

### 7-Topshiriq.

Davlat kadastri ma'lumotlari asosida SASPlanet bazasida Open ayerss webxaritasi bilan birgalikda kartografik materiallarni koʻrish, ularni taqqoslash va vizual tahlil qilishga imkon beruvchi ArcGIS platformasini tuzishda bir xil usma-ust tushgan obyektlarni qo'shish. Obyektlarni uferlash. Har xil usma-ust tushgan obyektlarni qirqish

**Ishning maqsadi:** Ushbu amaliy mashg'ulotning maqsadi talabalarni olingan sun'iy yo'ldosh tasvirlaridan kerakli obyektlarni ajratib olish va ularni tahlil qilish.

GATda klassifikatsiyalash ishlarini olib borish qoidalari va jarayonlari bilan tanishtirish. Ishni bajarish uchun zarur bo'lgan ma'lumotlar berilgan: ArcMap dasturi hamda talaba tomonidan 1 amaliy mashg'ulotda yuklab olingan xarita.

Ishni bajarish maqsadida qo'yilgan vazifalar:

1) ArcMap dasturiga sun'iy yo'ldosh tasvirlari kiritilsin va ular rastrlarga klassifikatsiya qilinsin;

### Ishni bajarish tartibi:

1. ArcMap dasturiga tasvirlarni kiritish va klassifikatsiya qilish.

Ishni boshlash uchun kompyuterdan "Pusk" tugmasi bosiladi va "*Vise programma*"ga kiritiladi, u yerdan ArcGIS papkasiga bosiladi va ArcMap dasturini tanlab ishga tushiramiz (18-rasm).

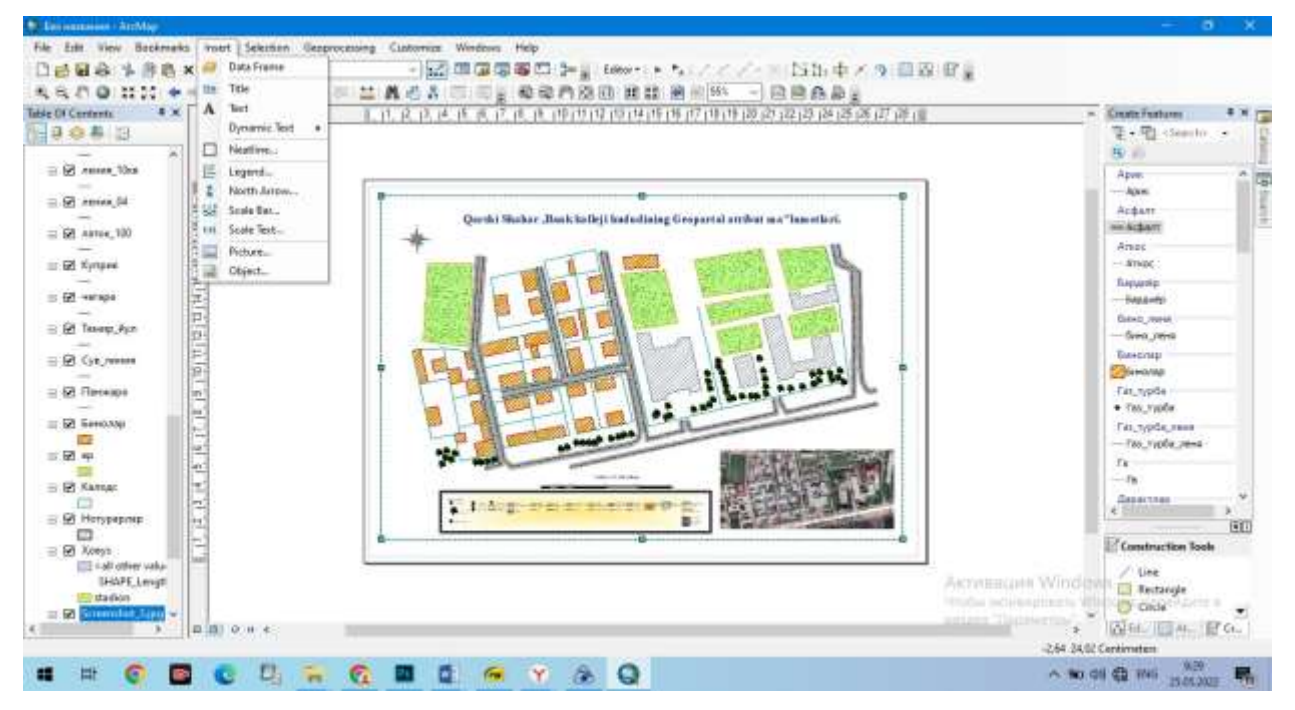

#### 18-rasm. ArcMap ilovasida klassifikatsiya qilish oynasida ishlash tasvirlari.

Shu ma'lumotni ustiga kompyuter sichqonchasini olib borib o'ng tomonini bosamiz va bu yerda "*Cvoystva*" ga bosiladi .

2. Bajarilgan ishning tahliliy bayonini tuzish.

Bajarilgan ishning tahliliy bayonnomasini tuzishda quyidagilarga e'tibor qaratilishi lozim:

-ishning maqsadi va vazifalari;

-ishni bajarish uchun berilgan birlamchi ma'lumotlarning tavsifi;

-ishning amaliy ahamiyati;

-ishni bajarish natijasida olingan ma'lumotlarning ilmiy, amaliy ahamiyati va hokazolar. Savollari.

1. ArcMap ish stolida bajariladigan ishlarning bazasini ko'rsatish uchun qaysi tugmadan foydalaniladi?

2. Bajarilayotgan obyektning eski holati bilan taqqoslashda foydalanish mumkin bo'lgan ma'lumotlar qayerda joylashishi kerak?

3. GAT da tasvirlarni klassifikatsiya qilish deganda nimani tushunasiz?

4. GAT da tasvirlarni klassifikatsiya qilishda qaysi tugmachalardan foydalaniladi?

### 8- Topshiriq.

### Amaliy mashg'ulot. Chiziqli geometrik tasvirlashda ulash. Atributlarning jadvallarda joylashuvi va ularni jadvallarga kiritish.

**Ishning maqsadi**: Ushbu amaliy mashg'ulotning maqsadi talabalarni olingan sun'iy yo'ldosh tasvirlaridan kerakli obyektlarni ajratib olish va ularni tahlil qilish.

GAT da turli obyektlarni ajratib olish va ularning xossalari bilan tanishish.

Ishni bajarish uchun zarur bo'lgan ma'lumotlar berilgan: ArcMap dasturi hamda talaba tomonidan 1 amaliy mashg'ulotda yuklab olingan massiv xaritasi va uning asosida 4-amaliy mashg'ulot asosida atribut ma'lumotlarning yaratilgan sheyp fayli.

Ishni bajarish maqsadida qo'yilgan vazifalar.

1) ArcMap dasturiga sun'iy yo'ldosh tasvirlari kiritilsin va suv ombori sheyp fayli yaratilsin. Yaratilgan suv ombori sheyp fayli asosida maydoni hisoblansin.

Ishni bajarish tartibi.

1. ArcMap dasturi yordamida atribut jadvallar bilan ishlash.

Massivlarni tasviri va yuqoridagi 4-amaliy mashg'ulotda yaratilgan sheyp fayl ArcMap dasturida ochildi va sheyp fayl ustiga kelib sichqonchaning o'ng tugmasi bosiladi. Bunda paydo bo'lgan buyruqlar ustunidan atribut jadvalini ochish funksiyasi belgilanadi va natijada bizga kerakli bo'lgan ishchi stol ochish orqali elektron raqamli kartalarni jihozlash ishlari olib boriladi.

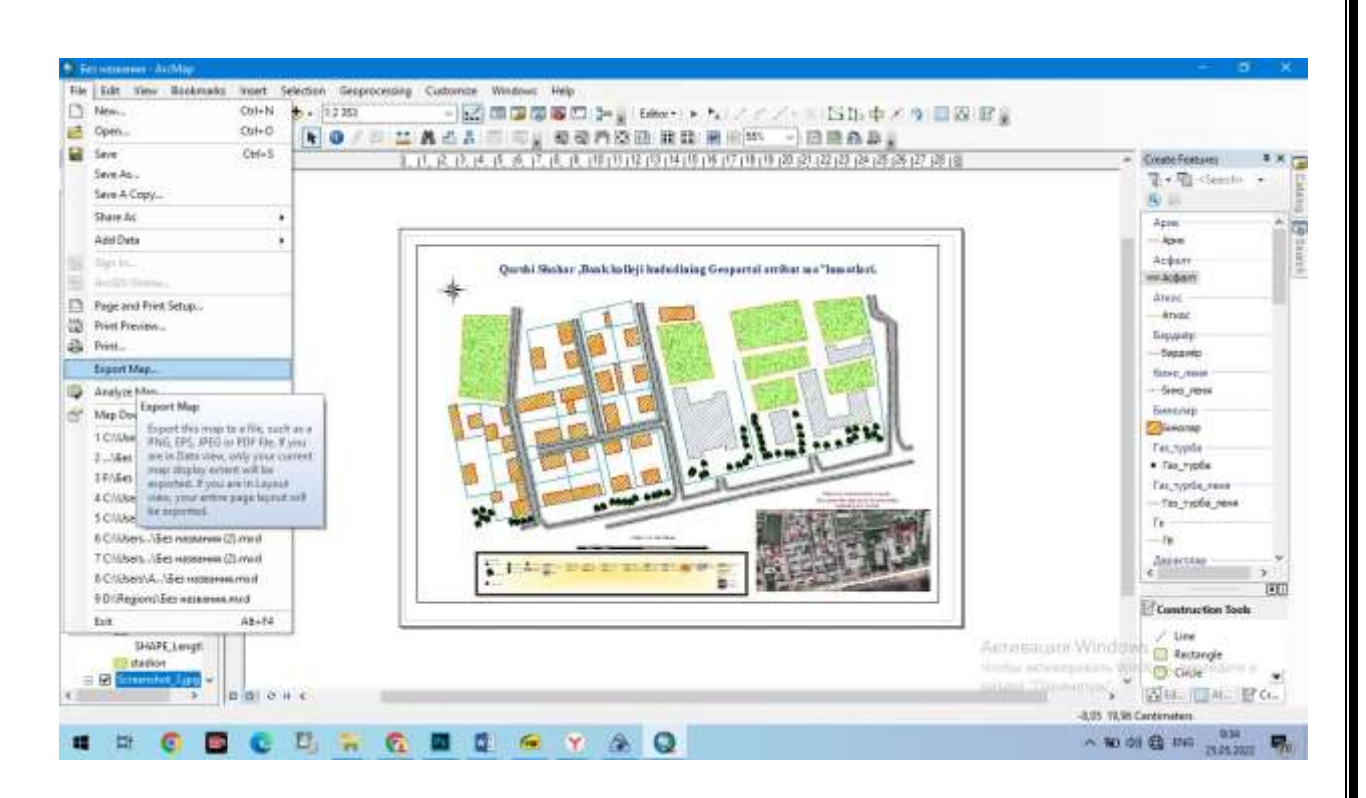

19-rasm. ArcMap ilovasida saqlash va kerakli formatga keltrishdagi ishchi oyna.

Ushbu buyruq ustida sichqoncha bosilganda jadval hosil bo'ladi. Ushbu hosil bo'lgan jadvalda maydon o'lchash bilan bog'liq ishlarni olib borish chun yangi ustun yaratiladi.

Bunda quyidagicha amal bajariladi. Atribut jadvali buyruqlar panelida sichqoncha o'ng tugmasi bosiladi. (*Dobavit pole*) belgilanib maydon nomi va boshqa ikkinchi darajali shartlari belgilanadi va OK tugmasi bosiladi. Shunda atribut jadvalida yangi ustun paydo bo'ladi .

Ushbu hosil bo'lgan jadvalda suv omborining maydonini o'lchash uchun yangi ustun ustiga sichqonchani olib borib o'ng tugmasi bosiladi. (*Vichislit geometriyu*) tanlanib, undan hosil bo'lgan oynada o'lchov birligi tanlanadi va OK tugmasi bosiladi. Natijada yangi ustunda maydon qiymatlari paydo bo'ladi Natijada jadval xaritaga ko'chadi va uni xarita bilan birgalikda chop etish imkoni yaraladi.

#### Savollari.

1. Chiziqli geometrik tasvirlash deganda nimani tushunasiz?

2. ArcMap ilovasi orqali massivlarini sheyp faylini yaratish mumkinmi?

3. ArcMap ilovasida yaratilgan hududlarni sheyp fayli orqali maydonni hisoblash mumkinmi?

### 9- Topshiriq

### Amaliy mashg'ulot. Gidrologik kartani komponovkasini ishlab chiqish va nashrga tayyorlash, kartani joylashtirish. Hududiy ma'lumotlarni geografik axborot tizimida aks ettirish, geotasvirlash, sinflash va qayta sinflash.

**Ishning maqsadi:** Ushbu amaliy mashg'ulotning maqsadi GIS tizimlari orqali yaratilgan xaritalarni foydalanuvchiga taqdim etish. Turli masshtab va boshqa maqsadlardagi xaritalarni chop etish. Shartli belgilar va xarita xossalarini xaritada ifodalash.

Ishni bajarish uchun zarur bo'lgan ma'lumotlar berilgan: ArcMap dasturi hamda talaba tomonidan 1 amaliy mashg'ulotda yuklab olingan xarita va uning asosida 4-amaliy mashg'ulot asosida hududning yaratilgan sheyp fayli.

Ishni bajarish maqsadida qo'yilgan vazifalar:

1) Yuqoridagi berilgan tasvir va sheyp fayllarni dizaynlab, turli formatlarda foydalanuvchiga taqdim etish.

2) Bajarilgan ishning tahliliy bayoni.

Ishni bajarish tartibi.

1. ArcMap dasturi yordamida xaritalarni dizaynlash.

2. Xaritani dizaynlashda dasturning (*vstavka*) panelidan foydalaniladi. Ushbu panel ArcMap dasturi yuqori qismida joylashgan (18-rasm).

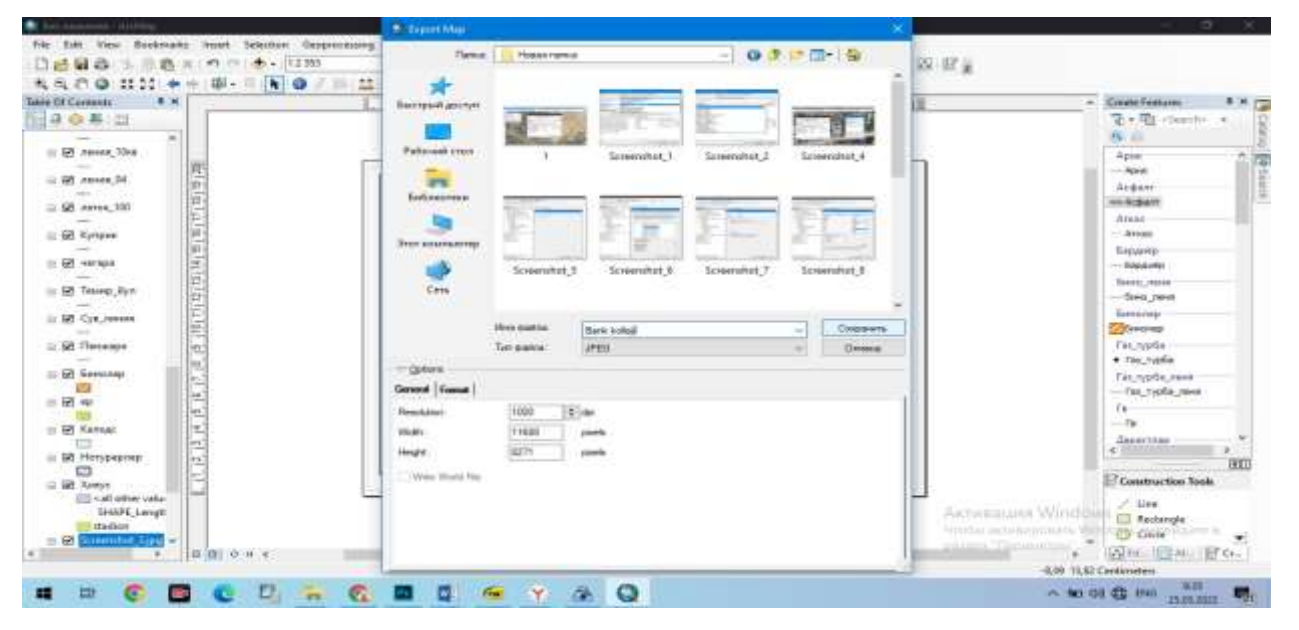

20-rasm. Xaritani dizaynlash va foydalanuvchiga taqdim etish uchun saqlab olish ishlari.

ArcMap ilovasi orqali (*Vstavka*) bosiladi, shimol belgilari qatori tanlanadi va natijada hosil bo'lgan oynadan kerakli shimol belgisi tanlanadi va OK tugmasi bosiladi. Natijada xaritada shimol belgisi paydo bo'ladi. Uni kerakli joyga olib borish va kattalashtirish imkoni mavjud. Bundan tashqari masshtab belgisini qo'yishda ham xuddi shu tartib ish amalga oshiriladi (*Vstavka*) bosiladi, masshtab belgisi qatori tanlanadi va natijada hosil bo'lgan oynadan kerakli masshtab belgisi tanlanadi va o'lchov birligi belgilanadi va *OK* tugmasi bosiladi. Natijada xaritada masshtab belgisi paydo bo'ladi. Uni kerakli joyga olib borish va kattalashtirish imkoni mavjud.

Xaritani dizaynlash va foydalanuvchiga taqdim etish asosan tayyor bo'lgan xaritani foydalanuvchiga yetkazish uchun ArcMap dasturi yuqori qismidagi Fayl qatori belgilanadi. Hosil bo'lgan ustundan xaritani eksport qilish qatori tanlanadi.

Hosil bo'lgan oynada saqlanadigan fayl va format hamda sifat belgilanadi. Bajarilgan ishning tahliliy bayonini tuzish asosan bajarilgan ishning tahliliy bayonnomasini tuzishda quyidagilarga e'tibor qaratilishi lozim:

-ishning maqsadi va vazifalari;

-ishni bajarish uchun berilgan birlamchi ma'lumotlarning tavsifi;

-olingan natijalar va ularning ahamiyati va hokazolar.

#### Savollari.

1. Gidrologik kartani komponovkasini ishlab chiqish qanday amalga oshiriladi?

2. Gidrologik ma'lumotlarni geografik axborot tizimida aks ettirishda nimalarga ahamiyat berish talab etiladi?

3. Xaritani dizaynlash qanday amalga oshiriladi.

4. GAT dan foydalanish mumkin bo'lgan sohalarni ayting?

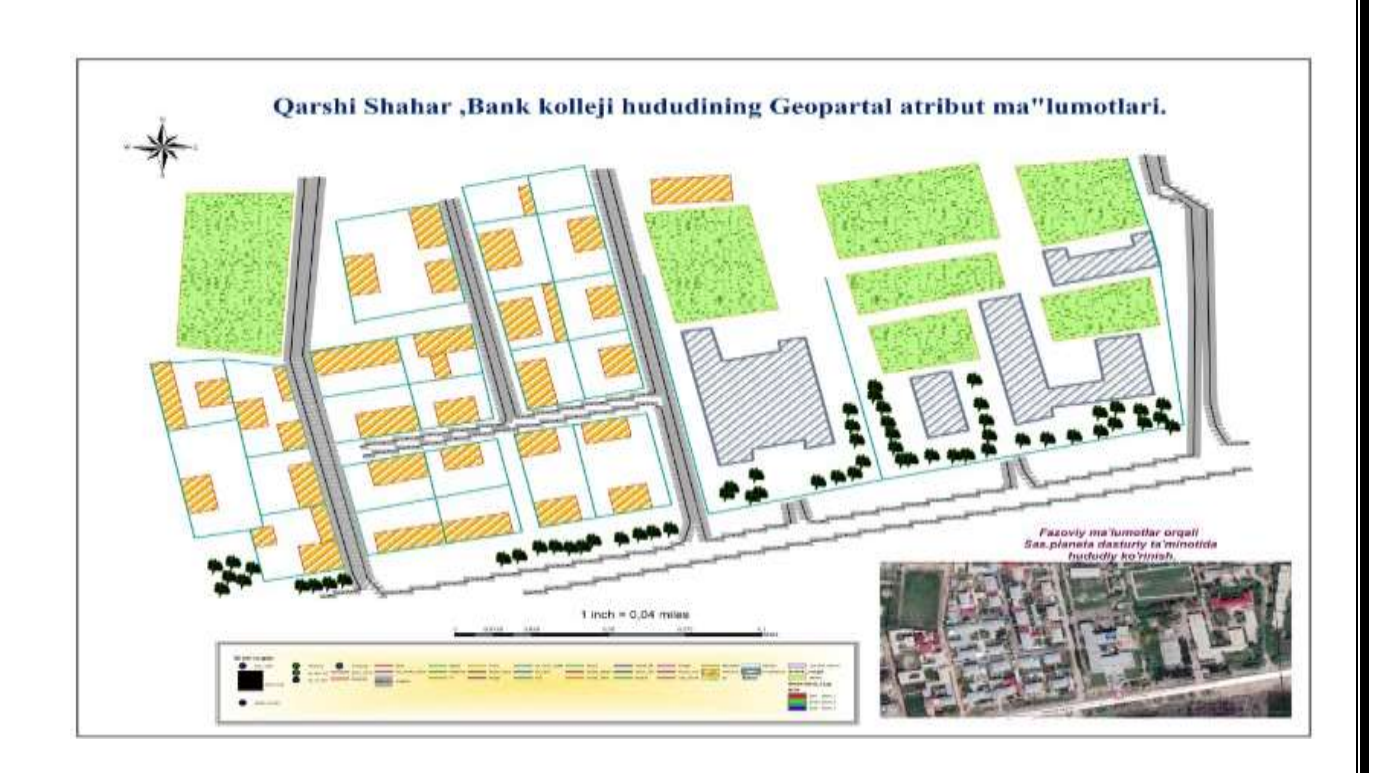

#### Xulosa.

Bugungi kun va zamon talabidan kelib chiqqan holda *"Kompyuter grafikasi"* fani har bir soha bilan uzviy bog'lanib, unga boʻlgan ehtiyoj tobora oshib borayotganligi aniq. Kompyuter grafikasining qoʻllanish koʻlami juda keng boʻlib, avvalombor ushbu sohani vizualligi diqqatga sazovordir. Ya'ni kompyuter grafikasida tasvir asosiy omil boʻlib xizmat qiladi.

Ma'lumki, axborot almashinuvida insonning ko'rish sezgi organi yordamida qabul qilingan axborot eng samarali qabul qilinadi va u xotirada ham chuqur iz qoldiradi. Jumladan tovush vositasida berilgan axborot ham ijobiy ta'sir etadi. Eng kam samara beruvchi axborot vositasi bu yozuvli axborot bo'lib, uni qabul qilib olish va miyada qayta ishlashda ko'proq vaqt sarflanadi va har bir insonning fiziologiyasidan kelib chiqqan holda axborotning ma'lum bir qismi yo'qotilib, xotirada saqlanadi.

Kompyuter grafikasida axborotni tuzish insonning ko'rish va eshitish sezgi organlariga qaratilgan bo'ladi. Ya'ni oddiy qilib aytganda axborot berish uchun tasvir va tovushdan keng foydalaniladi. Asosiy maqsad axborotni tasvir va tovushga aylantirishdan iborat.

GISni yaratishda asosiy e'tiborni geografik asosni to'g'ri tanlashga

qaratiladi, chunki u boshqa ma'lumotlarni bir-biri bilan bogʻlash, obyektlar koordinatalarini aniqlash, qatlamlarni ketma-ket yoki biror bir mavzu boʻyicha joylashtirish va tahlil qilishda muhim ahamiyat kasb etadi.

Maxsus masalalarni, ya'ni Geofazoviy ma'lumotlar asosida davlat kadastrlarining geoportal atribut ma'lumotlarini ishlab chiqishdan foydalanuvchilarning imkon boricha ularning talablarini oldindan hisobga olib, chora-tadbirlar koʻrish, kadastrni boshqaruvdagi muammolarni hal qilishni oldindan tayyorgarlik koʻrish, mablagʻ bilan ta'minlash masalasini hal etish, kadastrning huquqiy me'yorini isloh qilish, malakali mutaxasislarni jalb qilish, siyosiy tashkilotlar tomonidan yordam boʻlishiga ta'minlash kiradi va bundan tashqari, Geofazoviy ma'lumotlar asosida davlat kadastrlarining geoportal atribut ma'lumotlarini ishlab chiqish ishlarni takomillashtirishda va qishloq xo'jaligi joyni oʻrganish va baholash, topografik kartalarni yangilashda masofadan turib zontlash ishlarini olib boruvchi Geofazoviy ma'lumotlar asosida davlat kadastrlarining geoportal atribut ma'lumotlarini ishlab chiqishda olingan materiallarni qayta ishlashda sun'iy yoʻldosh geodezik o'lchov asboblari yordamida aniqlash, qoʻllash asosiy va dolzarb koʻrsatkichlardan biri boʻlib xizmat qiladi. Geofazoviy ma'lumotlar asosida davlat kadastrlarining geoportal atribut ma'lumotlarini ishlab chiqish asosan GISning tarkibi qatlamli ma'lumotlar yig'indisidan iborat, deb tushuniladi. Masalan, boshlang'ich qatlam relef bo'yicha ma'lumotlarni o'zida saqlasa, boshqa qatlamlar gidrografiya, yoʻllar, aholi yashash joylari, tuproqlar va boshqa ma'lumotlarni o'zida to'playdi. Bu qatlamlarning har birida ma'lum mavzuli ma'lumotlar to'plashga va GAT dasturiy taminotlari orqale kadastrdan foydalanuvchilarning Geofazoviy ma'lumotlar asosida davlat kadastrlarining geoportal atribut ma'lumotlarini ishlab chiqish imkoni bir necha barobarga oshirish mumkinligini yuqorida keltirilgan amaliy ko'rsatma misolida ham ushbu kurs ishini bajarish bo'yicha metodik ko'rsatmani, ishlab chiqarish va magistratura mutahasisligidagi talabalarning foydalanish va ishlab chiqarishda qo'llanilishini ko'rish mumkin.

#### FOYDALANILGAN ADABIYOTLAR RO'YXATI

- 1. Oʻzbekiston Respublikasining «Geodeziya va kartografiya toʻgʻrisida» gi qonuni. № 417-I, 1999.
- Oʻzbekiston Respublikasining «Davlat yer kadastri toʻgʻrisida» gi qonuni. № 666-I, 1998.
- 3. Muborakov X. Geodeziya va kartografiY. Toshkent, «Oʻqituvchi», 2002.
- 4. Nazarov A.S. Koordinatnoy obespecheniye topografo-geodezicheskix i zemelno-kadastrovix rabot / A. S. Nazarov. Minsk : Ucheb.sentr podgot., povisheniya kvalifikatsii i perepodgot. kadrov zemleustroit. i kartografo-geod. slujbi. 2008. 83 str.
- Serapinas B. B. Osnovi sputnikovogo pozitsionirovaniya: Uchebnoye posobiye.
   M.: Iz-vo Mosk. Un-ta, 1998, 84 s.
- Trevogo I.S., Shevchuk P. M. Gorodskaya poligonometriY. Moskva, «Nedra», 1986, -199 str.
- Nazarov A.S. FotogrammetriY. Uchebnoye posobiye dlya studentov VUZov. Mn.: Izd. «TetraSistems», 2006. – 368 s.
- 8. Instruksiya po fotogrammetricheskim rabotam pri sozdanii sifrovix topograficheskix kart i planovM., SNIIGAiK. 2002.- 100 s.
- 9. GOST R51833-2001. FotogrammetriY. Termini i opredeleniY.
- **10.**2. ArcMap tutorial. Copyright © 2000–2006 ESRI

#### **Internet** saytlari

- 11.http://www.allpravo.ru/library/doc99p/instrum5237/item5256.html
- 12.http://www.gendocs.ru/v5511/leksiya\_-\_vedeniye\_kadastra\_za\_rubejom
- 13.<u>http://www.geodetics.ru/geodezseti.html.</u>